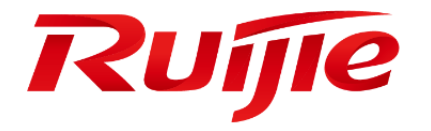

# **Ruijie Cloud**

Cookbook V1.3

### Preface

Thank you for using our products.

#### Audience

This manual is intended for:

- Network engineers
- Technical support and servicing engineers
- Network administrators

### Symbols

| 0 | Important information | . Contains helpful | suggestions or re | eferences. |  |
|---|-----------------------|--------------------|-------------------|------------|--|
|   |                       |                    |                   |            |  |
|   |                       |                    |                   |            |  |

Luse caution. Could result in equipment damage or data loss.

# 1. Contents

| 1.                    | Cor  | ntent                      | s                               |  |  |  |  |
|-----------------------|------|----------------------------|---------------------------------|--|--|--|--|
| 2.                    | Rui  | jie Cloud Service Overview |                                 |  |  |  |  |
| 3.                    | Qui  | Quick Start 8              |                                 |  |  |  |  |
| 3                     | 5.1. | Reg                        | gister Ruijie Cloud Account     |  |  |  |  |
| 3                     | 3.2. | Qui                        | ck provisioning via Mobile APP9 |  |  |  |  |
| 3                     | 3.3. | Ver                        | ification 10                    |  |  |  |  |
| 4.                    | Cor  | nfigu                      | ration Guidance 12              |  |  |  |  |
| 4                     | .1.  | Wir                        | eless Devices                   |  |  |  |  |
|                       | 4.1  | 1.                         | WIFI Configuration              |  |  |  |  |
|                       | 4.1  | 2.                         | Layout Planning 22              |  |  |  |  |
|                       | 4.1  | 3.                         | Load Balance                    |  |  |  |  |
|                       | 4.1  | 4.                         | RF Setting 24                   |  |  |  |  |
|                       | 4.1  | 5.                         | Roaming 26                      |  |  |  |  |
|                       | 4.1  | 6.                         | BlueTooth27                     |  |  |  |  |
| 4                     | .2.  | Swi                        | tch Device                      |  |  |  |  |
|                       | 4.2  | 1.                         | Port Setting 29                 |  |  |  |  |
|                       | 4.2  | 2.                         | VLAN Setting                    |  |  |  |  |
|                       | 4.2  | 3.                         | Advanced Setting 33             |  |  |  |  |
| 4                     | .3   | Gat                        | eway Device                     |  |  |  |  |
|                       | 4.3. | 1 Ga                       | teway List                      |  |  |  |  |
|                       | 4.3. | 2 Ad                       | d Gateway                       |  |  |  |  |
|                       | 4.3. | 2 Un                       | authorized Gateway List         |  |  |  |  |
| 5.                    | Mai  | nten                       | ance & Upgrade                  |  |  |  |  |
| 5                     | 5.1. | Ruij                       | jie Cloud Account Management 37 |  |  |  |  |
| 5.2. Firmware Upgrade |      | nware Upgrade              |                                 |  |  |  |  |
| 5                     | 5.3. | Mor                        | nitoring                        |  |  |  |  |
|                       | 5.3  | 1.                         | AP Status                       |  |  |  |  |
|                       | 5.3  | 2.                         | Switch Status                   |  |  |  |  |
|                       | 5.3  | 3.                         | STA Status                      |  |  |  |  |
| 5                     | .4.  | Alaı                       | rm Setting                      |  |  |  |  |

| 5.5. Log                                                                      | 45         |
|-------------------------------------------------------------------------------|------------|
| 5.5.1. Operation Log                                                          | 45         |
| 5.5.2. Config Log                                                             | 45         |
| 5.5.3. Upgrade Log                                                            | 45         |
| 5.5.4. Client Log                                                             | 46         |
| 5.5.5. Connection Log                                                         | 46         |
| 5.6. Diagnosis Tool                                                           | 47         |
| 5.7. Remote Assistance Tool                                                   | 49         |
| 6. FAQ-Frequency Asked Questions                                              | 51         |
| 6.1 Quick Start                                                               | 51         |
| 6.1.1 What can I do if the device shows offline status on Ruijie Cloud        | 51         |
| 6.1.2 What can I do if Ruijie Cloud shows "AP was bound by other account" wh  | ile adding |
| new AP                                                                        | 54         |
| 6.1.3 What can I do if The AP is online but stuck on "Not Synced" status      | 54         |
| 6.1.4 What can I do if Gateway always in unauthorized list                    | 56         |
| 6.2 Configuration                                                             | 57         |
| 6.2.1 What can I do if PPSK Authentication fails?                             | 57         |
| 6.2.2 How to configure the Voucher Authentication                             | 61         |
| 6.2.3 What can I do if Wireless STA shows IP address "0.0.0.0" on Client List | 63         |
| 6.2.4 How to choose 2.4GHz and 5GHz Radio interface for Access Point?         | 64         |
| 6.2.5 How to disable WEB portal page after user roaming to other APs?         | 64         |
| 6.2.6 How to configure idle-timeout on Ruijie cloud                           | 64         |
| 6.2.7 How many language supported on portal page?                             | 65         |
| 6.3 Maintenance                                                               | 66         |
| 6.3.1 How to use WEB CLI for device on Ruijie Cloud?                          | 66         |
| 6.3.2 How to configure the function which Ruijie Cloud doesn't support?       | 66         |
| 6.3.3 Why there is no traffic displaying on analysis->traffic page?           | 66         |
| 6.3.4 How to move AP from group 1 to other group?                             | 67         |
| 2.3.5 Why Cannot See Recommended Firmware?                                    | 67         |
| 6.4 Appendix Common Troubleshooting & Debugging Command                       | 68         |
| 6.4.1 Check STA Traffic on AP: show wqos control flow sta ipv4                | 68         |
| 6.4.2 AP not traffic display on Cloud: <i>debug macc log info</i>             | 69         |
| 6.4.3 Debug WiFidog Authentication Interaction: debug web wifidog             | 69         |

| 6.4.5 Debug Print More: debug syslog limit numbers 0 time 0 > y                    | 69 |
|------------------------------------------------------------------------------------|----|
| 6.4.6 Check STA Speed Limit Status: show wqos con rate-limit sta-info              | 69 |
| 6.4.7 Check Root Cause of Facebook Login fail: <i>debug acl efacl acl-show all</i> | 69 |

# 2. Ruijie Cloud Service Overview

Ruijie Cloud Service is Ruijie's easy and efficient cloud solutions for chain stores, small and medium-sized businesses and boutique hotels. The solutions include equipment deployment, monitoring, network optimization and operational lifecycle management; enabling customers with simple plug and play deployment and operation and maintenance. Meeting the needs for automatic cloud RF planning and user experience monitoring, it also supports mobile monitoring and alert, and fast provisioning by QR-Code scanning. At the same time, it provides flexible wireless user access control features, including high security "One person, one machine and one password" PPSK, built-in cloud Portal and Facebook certification.

# KEY FEATURES

- Unified Device Management
- Fast Provisioning by Mobile APP
- Secure PPSK Authentication for Staff
- Captive Portal & Social Authentication for Guest
- Mobile APP Monitoring & Alert

# **Ruijie Cloud Service Overview**

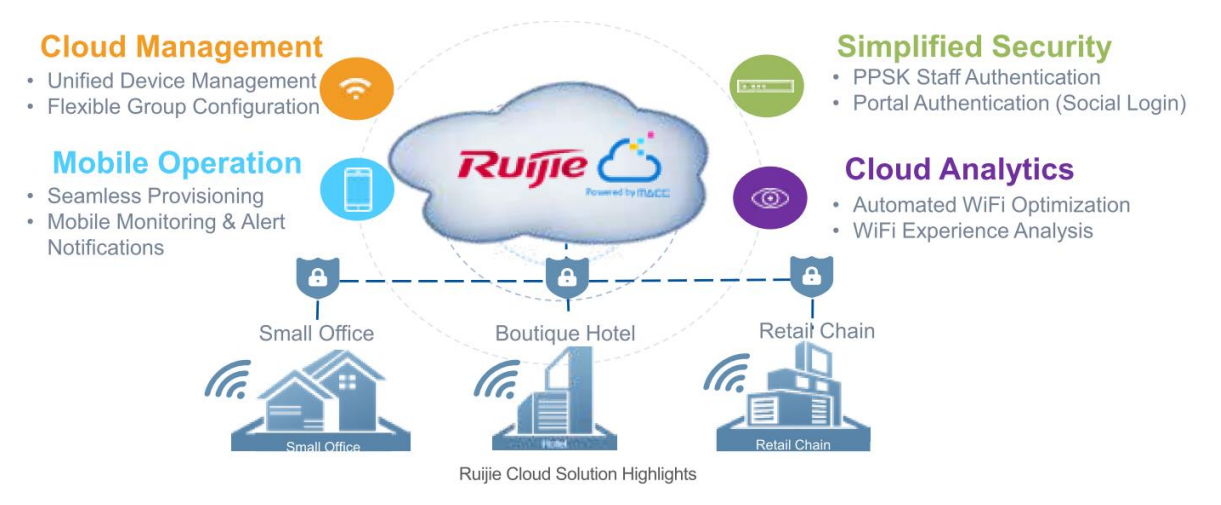

# Ruijie Cloud Service Feature List:

| Deployment                                        | Monitoring                                                  |
|---------------------------------------------------|-------------------------------------------------------------|
| - Seamless Provisioning with Mobile APP           | - Global Google Map Dashboard                               |
| - Startup Wizard Guide for Initial Setup          | - Network/Site Overview (Network total user, total traffic) |
| - Batch Import for Device Activation              | - Device Real-time Monitoring and Alert                     |
| - Device Activation by QR-Code Scanning           | - User Experience & Summary Report                          |
| - Flexible Device Group Architecture              | - Mobile Network Monitoring and Alert (Mobile APP)          |
| Optimization                                      | Troubleshooting                                             |
| - Auto RF Planning (Power & Channel Optimization) | - Web-Cli Remote Debugging Tool                             |
| - Band Steering                                   | - Web-Cil Keniole Debugging 1001                            |
| Authentication                                    | Advanced Features                                           |
| - Hotspot WiFi Portal (1-Click Authentication)    | - Load Balancing                                            |
| - Facebook Login                                  | - Wireless L2&L3 Roaming                                    |
| - PPSK Authentication for Staff                   | - Multi-level Account Management                            |
|                                                   | - Firmware Auto Upgrade                                     |

# 3. Quick Start

# 3.1. Register Ruijie Cloud Account

1) Access https://cloud.ruijienetworks.com with your browser and Click "**Sign Up**" to create a Ruijie Cloud account.

| Welcome to                                                      |                          |  |  |  |  |
|-----------------------------------------------------------------|--------------------------|--|--|--|--|
|                                                                 | Forget password? Sign up |  |  |  |  |
| ©2000-2018 Rulije Networks Co.Ltd   Privacy Policy   Contact Us |                          |  |  |  |  |

2) Fill in your email address and related info to register an account.

| and the second second second second second second second second second second second second second second second | Register                                                        |
|----------------------------------------------------------------------------------------------------|-----------------------------------------------------------------|
|                                                                                                    | Email     Encurity Code     Get Security Code                   |
|                                                                                                    | A Password                                                      |
|                                                                                                    | B Confirm                                                       |
|                                                                                                    | 📞 Mobile                                                        |
|                                                                                                    | Ta Company                                                      |
|                                                                                                    | 🕙 United States 🔹                                               |
|                                                                                                    | (GMT-8.00)America/Whitehorse 🔻                                  |
|                                                                                                    | Image Verification 3. 8.4. 4                                    |
|                                                                                                    | Sign up                                                         |
|                                                                                                    | Already have an account?                                        |
|                                                                                                    |                                                                 |
|                                                                                                    |                                                                 |
|                                                                                                    |                                                                 |
|                                                                                                    | 12000-2018 Ruijie Networks Co.Ltd   Privacy Policy   Contact Us |

# 3.2. Quick provisioning via Mobile APP

1) Open WeChat APP and scan Ruijie Cloud QR-Code.

| 7:57 PM O ¥ 67 ⊠ 47 ad HD 0<br>WeChat (80) Q +                 |                  | 7:54 PM<br>← Pro | ៖ ଊ ऌ कai ⊨o ⊂.∎<br>file                                                                                      |
|----------------------------------------------------------------|------------------|------------------|----------------------------------------------------------------------------------------------------|
| Moments                                                        |                  | 8                | RuijieCloud                                                                                                   |
| Scan QR Code                                                   | -<br>Interviewer | Intro            | Welcome to Ruijie Wechat Official<br>Account, Flexible wireless network<br>management and monitoring tool for |
| Top Stories                                                    |                  | Account          | you.<br>❷ 说捷网络股份有限公司                                                                                          |
| ☆ Search                                                       |                  | Related Mini     | Programs                                                                                                    |
| <ul> <li>People Nearby</li> <li>Message in a Bottle</li> </ul> | 回数次数据            | View Histo       | ory                                                                                                    |
| Games                                                          |                  | View locat       | ion                                                                                                    |
| WeChat Contacts Discover Me                                    | 1                |                  | Follow                                                                                                    |

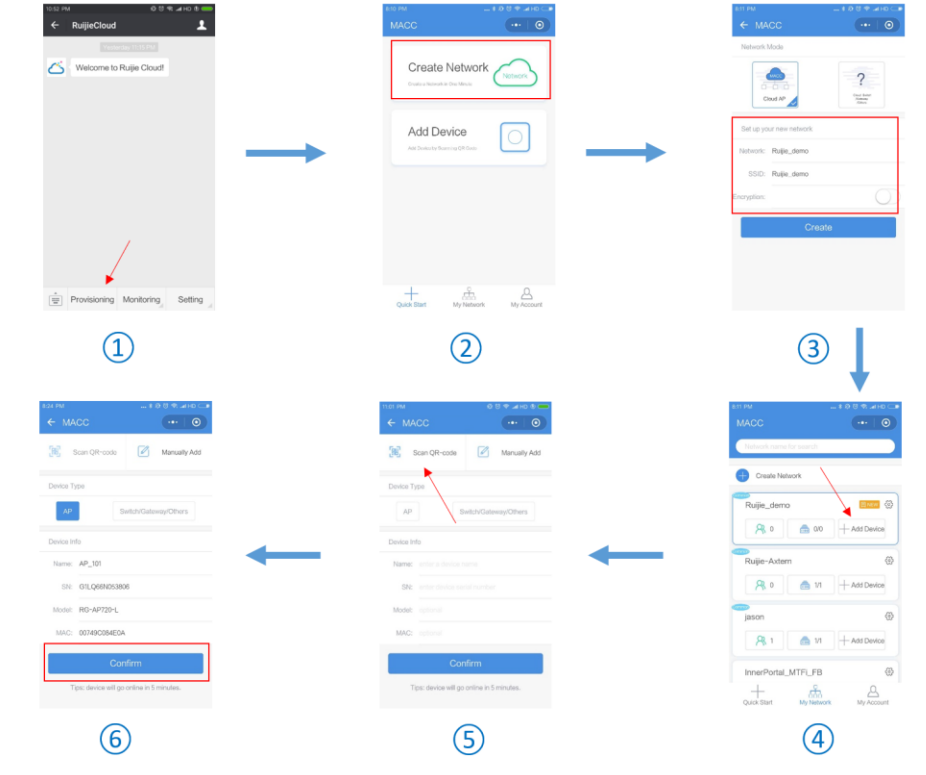

2) Follow the Ruijie Cloud account and add devices as following illustration:

- a) Click "Provisioning" and Login your Ruijie Cloud account to get start.
- b) Select "Create Networks" to create a network for your devices.
- c) Fill out the network info and SSID name and password to protect your network security.
- d) Click "Add Device" to add wireless or wired devices to cloud.
- e) Choose "Scan QR code" to scan the QR-code on device's back panel(Recommended).
- f) It will fill in device's basic info automatically and click "Confirm" to finish wizard.

**()** For S2910 series, it requires to configure CWMP template under command line. The configuration sample as below:

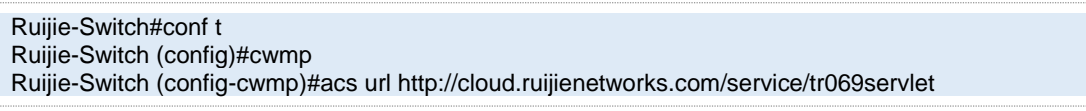

And management IP address and DNS domain should be configured correctly for internet access.

## 3.3. Verification

Log in to Ruijie Cloud and click **Access Point** or **Switch** on **MONITOR** > **DEVICE** to check whether the device is online.

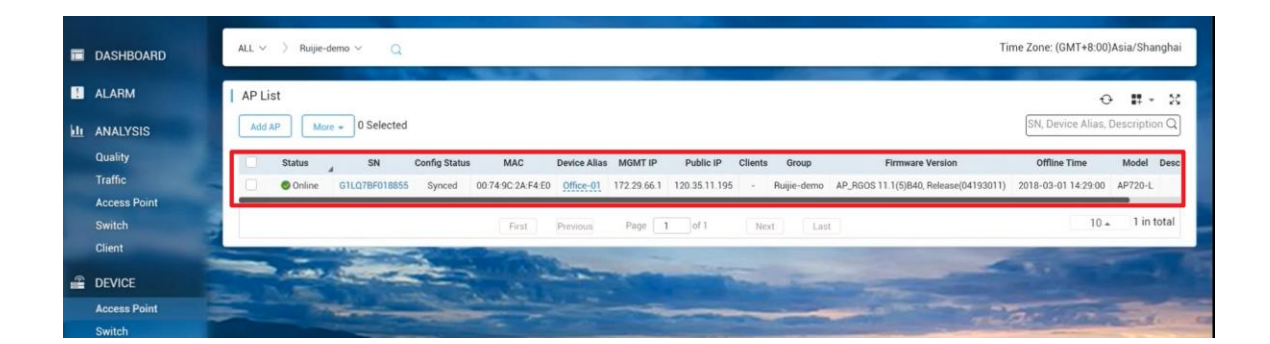

# 4. Configuration Guidance

Ruijie Cloud 3.1 can manage wireless and switch device as listed in release note. And this chapter will introduce configuration examples for each function.

# 4.1. Wireless Devices

# 4.1.1. WIFI Configuration

In this section will introduce how to create SSID for AP device.

# **General Setting**

In WiFi Setting page, Ruijie Cloud support wireless basic functions as follow:

- Authentication: Open, PSK, PPSK, Dot1x with 3<sup>rd</sup> party radius server, WiFidog authentication, One Click Authentication, Facebook Login
- **SSID Advanced Setting**: SSID QOS, Bridge/NAT working mode, Band Steering, Seamless authentication
- Radio Setting: Maximum Connectors
- Security: Web Login Password, Wireless Attack Defence
- Advanced Features: Whitelist, CLI Command Batch Delivery

## **Configuration Steps**

1) Choose CONFIGURATION -> WIRELESS->Basic in designated device group

|                                       | 5 MONITORING       | CONFIGURATION | MAINTENANCE                  | Section and  |       |                  | <b>0</b> 00         |
|---------------------------------------|--------------------|---------------|------------------------------|--------------|-------|------------------|---------------------|
| ക് GROUPS                             | Beijing_Ruijie ~ 📿 | 1             |                              |              |       | Time Zone: (GMT+ | 10:30)Australia/LHI |
| & WIRELESS<br>Basic                   | Beijing_Ruijie     |               |                              |              |       | Im               | port Save           |
| Layout<br>Load Balance<br>RF Planning | Wireless Configu   | uration       |                              |              |       |                  | ~                   |
| Roaming<br>BlueTooth                  | WLAN ID            | SSID Encrypt  | tion Mode Hidden No matching | Forward Mode | Radio | Auth Mode        | Action              |
|                                       | -                  | First         | Previous Page 0 of 0         | Next Last    |       | 10               | • 0 in total        |
|                                       | Radio O            |               |                              |              |       |                  |                     |

2) Click "+" to create a SSID for the devices under this group

|                                                | MONITORING CONFIGURATION MAINTENANCE                                  | 0 0 C                               |
|------------------------------------------------|-----------------------------------------------------------------------|-------------------------------------|
| க் groups                                      | Beijing.Ruije V 🛛 Q                                                   | Time Zone: (GMT+10:30)Australia/LHI |
| 🙁 WIRELESS                                     | Beijing_Ruijie                                                        | Import Save                         |
| Basic<br>Layout<br>Load Balance<br>RF Planning | Wireless Configuration SSID                                           | <u>~</u>                            |
| Roaming                                        | WLAN ID SSID Encryption Mode Hidden Forward Mode Radio                | Auth Mode Action                    |
| BlueTooth                                      | No matching records found                                             |                                     |
| -                                              | First Previous Page 0 of 0 Next Last                                  | 10 🔺 0 in total                     |
|                                                | Radio 💿                                                               |                                     |
|                                                | Radio1 Radio2                                                         |                                     |
|                                                | ON/OFF     ON/OFF       Max Clients     64         Max Clients     64 |                                     |
|                                                | Security                                                              | ~                                   |

3) In SSID setting page, user can create an SSID and fill in related parameters based on customer requirements.

| SSID                  |                         |    |                |                                  | × |
|-----------------------|-------------------------|----|----------------|----------------------------------|---|
| WLAN ID               | Please enter the SSID   | ¥  | Hidden         | No                               | • |
| SSID                  | Ruijie-Demo             |    | Forward Mode @ | NAT                              | • |
|                       |                         |    |                | [NAT Address Pool Configuration] |   |
| Encryption Mode       | OPEN                    | Ŧ  | Radio          | 🗸 Radio1 🗸 Radio2 🗌 Radio3       |   |
|                       | OPEN                    |    |                |                                  |   |
| Band Steering         | WPA-PSK                 |    |                |                                  |   |
| Rate limit per Client | WPA2-PSK                |    |                |                                  |   |
| Rate limit by SSID    | WPA2-Enterprise(802.1X) |    |                |                                  |   |
| Auth                  |                         |    |                |                                  |   |
|                       |                         | ОК | Cancel         |                                  |   |

**WLAN ID**: Sequence number to represent SSID ID (Up to 32 SSID is supported, there may be differences between diverse models)

Hidden: Choose disable broadcasting SSID or not

SSID: WiFi Name

#### Forward Mode:

NAT mode or bridge mode. NAT mode: AP will work as a router and DHCP pool to provide IP address for terminal stations.

Bridge mode: AP will work as a switch and passthrough all traffic. It requires the user to fill in specific VLAN ID for STA.

(If not familiar with existed network design, NAT mode is recommended)

### **Encryption Mode:**

OPEN: Open SSID and password is not required

WPA-PSK: Use WPA algorithm to encrypt SSID and password is required

WPA2-PSK: Use WPA2 algorithm to encrypt SSID and password is required

WPA2-Enterprise(802.1x): Dot1x authentication and external radius server is required

Radio: generally, Radio 1 represent 2.4Ghz and Radio 2 represent 5Ghz.

**Band Steering**: detect clients capable of 5 GHz operation and steers them to that frequency which leaves the more crowded 2.4 GHz band available for legacy clients. (Please ensure 5G Radio Interface is enabled)

Rate limit per Client: Upload and download speed limitation for each client on this SSID

Rate limit by SSID: Total throughput (upload & download) on this SSID

#### Auth:

Portal Server URL: external wifidog portal server URL for user login

Portal IP: Portal server IP address

Portal Port: Port number for landing page redirection. Default is 80

Gateway ID: Gateway ID value for wifidog

Seamless Online: Seamless auth on STA connected to SSID second time. Authentication server supports seamless feature is required.

Idle Client Timeout: User will be kicked if low traffic or no traffic passthrough in specific period

#### 4) Turn on the RF and fill in Max Clients value as required

#### Radio 🕒

| Radio1         | Radio2         |
|----------------|----------------|
| ON/OFF         | ON/OFF         |
| Max Clients 64 | Max Clients 64 |

A The Max Clients of each Radio Interface is 32 by default.

5) Click Save on the top right corner to save all changes and take effect

| Beijing_ | Ruijie 🗸 🛛 🤇         | 2       |                 |                    |               |         | Time Zone: (GMT+10: | :30)Australia/LHI |
|----------|----------------------|---------|-----------------|--------------------|---------------|---------|---------------------|-------------------|
|          |                      | 1000    | -               |                    |               | 1000000 |                     |                   |
| Beijing  | _Ruijie              |         |                 |                    |               |         | Impo                | rt Save           |
| Wir      | eless Configu<br>) 🕈 | uration |                 |                    |               |         |                     | ^                 |
|          | WLAN ID              | SSID    | Encryption Mode | Hidden             | Forward Mode  | Radio   | Auth Mode           | Action            |
|          |                      |         |                 | No matching        | records found |         |                     |                   |
|          |                      |         | First           | Page <b>0</b> of 0 | Next          |         | 10 🛋                | 0 in total        |
| Radi     | o 🔁                  |         |                 |                    |               |         |                     |                   |
| 1        | Radio1               |         |                 | Radio2             |               |         |                     |                   |
|          | ON/OFF               |         |                 | ON/OFF             |               |         |                     |                   |
|          | Max Clients          | 64      |                 | Max Clients        | 64            |         |                     |                   |
|          |                      |         |                 |                    |               |         |                     |                   |

## **Advanced Setting**

#### Web/Telnet Password

Allows user to edit WEB UI and Telnet password for security concerns.

#### Web Password

| Web Password    | Tip: The password for AP web login.    |
|-----------------|----------------------------------------|
| Telnet Settings |                                        |
| Telnet Enable   |                                        |
| Telnet Password | Tip: The password for AP telnet login. |

#### Isolation

Client Isolation is to isolate all traffic (unicast, multicast, broadcast) for each user.

#### **Client Isolation**

AP-based Client Isolation (Clients on the same AP are isolated)

AP&SSID-based Client Isolation (Clients on the same AP with the same SSID are isolated)

#### **Wireless Intrusion Detection**

Wireless Intrusion Detection can monitor STA behavior and prevent damage to network caused by anonymous hacker.

| Wireless Intrusion Detection 🤍                                                            |
|-------------------------------------------------------------------------------------------|
|                                                                                           |
| DDOS Attack Detection                                                                     |
| Flooding Attack Detection                                                                 |
| AP Spoof Attack Detection                                                                 |
| Weak IV Attack Detection                                                                  |
| Attack sources will be added to the dynamic blacklist and their packets will be discarded |
| Clients will be in the blacklist for seconds(Optional. Range:60-86400. Default: 300)      |

#### Whitelist

Whitelist feature can bypass those addresses or traffic on the list before STA completes authentication process.

| Whitelist 🖨 |                           |       |             |          | Fackbook       |  |  |
|-------------|---------------------------|-------|-------------|----------|----------------|--|--|
|             | Address                   |       | Des         | cription | Action         |  |  |
|             | No matching records found |       |             |          |                |  |  |
|             |                           | First | Page 0 of 0 | Next     | 5 👞 0 in total |  |  |

#### **CLI Command**

CLI Command provides a window for user to exec cli setting which not be support in Ruijie Cloud UI.

| CLI Command 🕀 |                                      |                 |  |  |  |  |  |  |
|---------------|--------------------------------------|-----------------|--|--|--|--|--|--|
| Model         | Description                          |                 |  |  |  |  |  |  |
|               | No matching records found            |                 |  |  |  |  |  |  |
|               | First Previous Page 0 of 0 Next Last | 10 🛋 0 in total |  |  |  |  |  |  |

### **One-Click Authentication/Facebook Login**

One-Click/Facebook authentication allows the user to design your own portal page for you network by using web authentication.

**One-Click Login**: Access network by clicking login button.

Facebook Login: Use Facebook account to login Wi-Fi network.

#### **Configuration Steps**

Create an SSID with **OPEN** encryption mode and select **Inner Portal** mode for authentication. User can customize captive portal page design and post login page on this page.

|                       |                                |                |                                 | _ |
|-----------------------|--------------------------------|----------------|---------------------------------|---|
| ID                    |                                |                |                                 |   |
| WLAN ID               | 2 •                            | Hidden         | No                              |   |
| SSID                  |                                | Forward Mode @ | NAT                             |   |
|                       |                                |                | NAT Address Pool Configuration  |   |
| Encryption Mode       | OPEN 🔻                         | Radio          | 🗹 Radio1(2.4GHz) 🔽 Radio2(5GHz) |   |
|                       |                                |                | Radio3 @ (2.4GHz or 5GHz)       |   |
| Band Steering Ø       |                                |                |                                 |   |
| Rate limit per Client | $\bigcirc$                     |                |                                 |   |
| Rate limit by SSID    |                                |                |                                 |   |
| Auth                  |                                |                |                                 |   |
| Mode                  | Inner Portal 🔻                 |                |                                 |   |
| Seamless Online 🛛     | C Enable Day 🔻                 |                |                                 |   |
| Login Options         | 📀 Social Login                 | 7              |                                 |   |
|                       | Facebook Account               |                |                                 |   |
|                       | Facebook Like                  |                |                                 |   |
|                       | One-click Login @              |                |                                 |   |
|                       | O Voucher                      |                |                                 |   |
| Post Login URL        | https://www.ruijienetworks.com | -              |                                 |   |
|                       |                                |                |                                 |   |

## **PPSK** Authentication

PPSK provides high security by using different passwords for each user and device at individual SSID. The PPSK consists with 2 components:

# **Configuration Steps**

1) Choose CONFIGURATION->PPSK.

|    |                      | MONITORING      | CONFIGURATION   | MAINTENANCE            |               |            | 6 8 8 9                 |
|----|----------------------|-----------------|-----------------|------------------------|---------------|------------|-------------------------|
| கீ | GROUPS               | Ruijie_demo 🗸 📿 |                 |                        |               | Time Zone: | (GMT+8:00)Asia/Shanghai |
| 2  | WIRELESS<br>Basic    | Add Account Del | ete 12 Selected |                        |               | Α.         | C L II - X              |
|    | Layout               | Acc             | ount            | Client MAC             | WiFi Key      | Created On | Action                  |
|    | RF Planning          |                 |                 | No matching            | records found |            |                         |
|    | Roaming<br>BlueTooth |                 | First           | Previous Page 0 😖 of ( | Next Last     |            | 30 🔺 0 in total         |
| 0  | AUTHENTICATION       |                 |                 | A REAL                 | -             |            |                         |
|    | Voucher              | The Duman       |                 |                        |               |            |                         |
|    | PPSK                 |                 |                 |                        |               |            | The sea                 |
|    |                      |                 |                 |                        | 11            |            |                         |

2) Select designated group for PPSK authentication.

|                             |               | FIGURATION MAINTENANCE | 15 Section                            |            | <b>1</b> 0 0 0 0                  |
|-----------------------------|---------------|------------------------|---------------------------------------|------------|-----------------------------------|
| க் groups                   | Ruijie_demo   |                        |                                       | Time Zone  | : (GMT+8:00)Asia/Shanghai         |
| Basic                       | Cloud20180712 | lected                 |                                       | A          | O ピ ♯ → X<br>ccount, Client MAC Q |
| Load Balance<br>RF Planning | Account       | Client MAC             | WiFi Key<br>Io matching records found | Created On | Action                            |
| Roaming<br>BlueTooth        |               | First Previous Page    | 0 en of 0 Next Last                   |            | 30 🔺 0 in total                   |
| AUTHENTICATION     Voucher  |               | and the                | a straight of                         | -          |                                   |
| PPSK                        |               |                        |                                       |            |                                   |
|                             |               |                        |                                       |            | ILTER                             |

3) Click Add Account to initialize Wi-Fi keys for your guest to login your network.

### Add Account

Download and fill in the template.Up to 1500 records can be imported

X

|             | '.xls' File download template |       |
|-------------|-------------------------------|-------|
| Add Account |                               | Close |

4) After Wi-Fi keys are generated, you can view all the keys for your users. And it will be mapped to specific mac address after the user first time login or binding manually.

|                        |                              | URATION MAINTENANCE           | and the second second | 6 0 1                                 | 8        |
|------------------------|------------------------------|-------------------------------|-----------------------|---------------------------------------|----------|
| க் groups              | Ruijie_demo 🗸 📿              |                               |                       | Time Zone: (GMT+8:00)Asia/Sha         | anghai   |
| Basic                  | Add Account Delete 12 Select | ted                           |                       | Account, Client MAC                   | - X<br>Q |
| Layout<br>Load Balance | Account<br>RuijieDemo        | Client MAC                    | WiFi Key<br>669scyrq  | Created On Action 2018-08-23 20:01:49 |          |
| Roaming                |                              | First Previous Page 1 et of 1 | Next                  | 30 <b>a</b> 1 in                      | total    |
|                        | -                            | The second second             | -                     | -                                     |          |
| Voucher<br>PPSK        |                              | the shake have -              |                       |                                       |          |
| A REAL PROPERTY.       |                              |                               |                       |                                       | -        |

5) Go to **CONFIGURATION->Basic** and create a PPSK SSID as below.

| į | Ruíjie                                                                                                    | MONITORING            | CONFIGURATION | MAINTENANCE |                |                                  |     | 1 0 0 0 0             |
|---|----------------------------------------------------------------------------------------------------|-----------------------|---------------|-------------|----------------|----------------------------------|-----|-----------------------|
|   | The second second second second second second second second second second second second second second second se | SSID                  |               |             |                |                                  | ×   |                       |
| ÷ | GROUPS                                                                                                    | WLAN ID               | 2             | ~           | Hidden         | No                               | ~   | IT+8:00)Asia/Shanghai |
| ٩ | WIRELESS                                                                                                    | SSID                  | PPSK          |             | Forward Mode @ | NAT                              | ~   | Save More -           |
|   | Basic                                                                                                    |                       |               |             |                | [NAT Address Pool Configuration] |     |                       |
|   | Layout                                                                                                    | Encryption Mode       | PPSK          | ~           | Radio          | 🔽 Radio1(2.4GHz) 🔽 Radio2(5GHz)  |     | ~                     |
|   | Load Balance                                                                                                    |                       |               |             |                | Radio3 @ (2.4GHz or 5GHz)        |     |                       |
|   | RF Planning                                                                                                    |                       |               |             |                |                                  |     |                       |
|   | Roaming                                                                                                    | Band Steering @       |               |             |                |                                  |     | Action                |
|   | BlueTooth                                                                                                    | Rate limit per Client | 0             |             |                |                                  |     |                       |
|   | AUTHENTICATION                                                                                                  | Rate limit by SSID    | 0             |             |                |                                  |     | 0 a 1 in total        |
|   | Voucher                                                                                                    | Auth                  |               |             |                |                                  |     |                       |
|   | PPSK                                                                                                    |                       |               | ОК Са       | ncel           |                                  |     | can O Access          |
|   |                                                                                                    |                       |               |             |                |                                  |     |                       |
|   |                                                                                                    | ON/OFF                |               | ON/OFF      | -              | ON/OFF                           |     |                       |
|   |                                                                                                    | Max Clients           | 128           | Max Clients | 128            | Max Clients                      | 128 |                       |

### **Voucher Authentication**

Voucher authentication on Ruijie Cloud allows you to charge users for wireless network access using access codes. Concurrent users, time period and data quota limit can be customized and offer to your guests.

### **Configuration Steps**

- 1) Navigate to **CONFIGURATION->AUTHENTICATION->Voucher.**
- 2) Click Manage Profile and Add Profile to define a voucher type for your guests.

|      | MONITONING CONT        | GORATION MAINTEN                                                                                                    | ANGE                     |               |                 |                                                                                                    |
|------|------------------------|----------------------------------------------------------------------------------------------------|--------------------------|---------------|-----------------|----------------------------------------------------------------------------------------------------|
|      | Ac                     | d Profile                                                                                                    |                          | ×             |                 |                                                                                                    |
| 蟲    | Cloud20180712 ~ Q      | Profile Name                                                                                                    | Guest-Type1              | •             | Time Zone       | (GMT+8:00)Asia/Hong_Kong                                                                                                    |
| 2    | Voucher Manage Profile | No. of Devices (Max)                                                                                                    | 3 •                      |               |                 | 0                                                                                                    |
|      | Add Profile            | Time Period                                                                                                    | 1 Day 🔻                  | )             |                 | Profile Name Q                                                                                                    |
|      |                        | Data Quota (MB)                                                                                                    | 500 *                    |               |                 |                                                                                                    |
|      | Profile Name           |                                                                                                    |                          |               | Data Quota (MB) | Action                                                                                                    |
| 1    |                        |                                                                                                    | UK Cancer                |               |                 |                                                                                                    |
| 3    |                        |                                                                                                    | Presidente Partie 0 of 0 |               |                 | 10 . 0 in total                                                                                                    |
|      |                        | Pilot                                                                                                    | Presidue Page 0 oro      | /regin C.000/ |                 |                                                                                                    |
| 0    | - marker               |                                                                                                    | in and                   |               |                 |                                                                                                    |
| 8    |                        |                                                                                                    |                          |               |                 |                                                                                                    |
| a da |                        |                                                                                                    |                          |               |                 |                                                                                                    |
|      |                        | and the second second s |                          |               |                 |                                                                                                    |
|      |                        |                                                                                                    |                          |               |                 | and the second second s |

3) Back to voucher page and click **Print Voucher** 

| Vouche    | er             |          |                  |            |                 |                    |                      | 4                         | 0 ₫        | 4 - X         |
|-----------|----------------|----------|------------------|------------|-----------------|--------------------|----------------------|---------------------------|------------|---------------|
| Print Vol | Manage Profile | More 👻   | Total Voucher: 0 | Voucher II | n Use: 0 🛛 🛑 De | pleted Voucher: 0  |                      | Voucher Code, Name/Ref Q  | Advanced S | Search $\vee$ |
|           | Voucher Code   | Name/Ref | Time Period      | Created At | Expired At      | No. of D           | evices (Current/Max) | Used Data/Data Limit (MB) | s          | Status        |
|           |                |          |                  |            | No match        | hing records found |                      |                           |            |               |
|           |                |          | First            | Previous   | Page 0          | of 0 Next          | Last                 |                           | 10 🔺       | 0 in total    |

4) Select the way you want to print voucher codes and fill the quantity if you are selecting Multiple Vouchers.

| ឝំ | GROUPS                                                                | Cloud20180712 ~ Q                                                                                                    | Time Zone: (GMT+8:00)Asia/Hong_Kong |
|----|-----------------------------------------------------------------------|----------------------------------------------------------------------------------------------------|-------------------------------------|
| 2  | WIRELESS<br>Basic<br>Layout<br>Load Balance<br>RF Planning<br>Roaming | Voucher         Print Voucher           Single Voucher         Quantity         60         •         Profile Details           Profile Name         Guest-Type1         •         No. of Devices (Max): 3 :<br>Time Period: 1 Day           Print Method         PRINT (A4) ONE COLUMI         •         Data Quota (MB): 500 |                                     |
| 0  | AUTHENTICATION<br>Voucher<br>PPSK                                     | Reprint Voucher                                                                                                    |                                     |

#### 5) Click the **Print** button

6) Create an SSID with voucher inner portal on **CONFIGURATION->WIRELESS->Basic** 

| SSID                  |                         |          |                                  | ×      |
|-----------------------|-------------------------|----------|----------------------------------|--------|
| WLAN ID               | 2 ~                     | Hidden   | No                               | $\sim$ |
| SSID                  | Voucher-Login Forwar    | d Mode 🞯 | NAT                              | ~      |
|                       |                         |          | [NAT Address Pool Configuration] |        |
| Encryption Mode       | OPEN v                  | Radio    | 🗸 Radio1(2.4GHz) 🔽 Radio2(5GHz)  |        |
|                       |                         |          | Radio3 @ (2.4GHz or 5GHz)        |        |
| Band Steering @       |                         |          |                                  |        |
| Rate limit per Client |                         |          |                                  |        |
| Rate limit by SSID    | $\bigcirc$              |          |                                  |        |
| Auth                  |                         |          |                                  |        |
| Mode                  | Inner Portal 🗸          |          |                                  |        |
| Seamless Online 🛛     | C Enable Day v          |          |                                  |        |
| Login Options         | O Social Login          |          |                                  |        |
|                       | O One-click Login @     |          |                                  |        |
|                       | Voucher                 |          |                                  |        |
|                       | Status Balance Page 🛛 🔍 |          |                                  |        |

7) *(Optional)* Click **Sub Account** on top right corner and create an account as voucher operator role who can only view the voucher page.

|                               | G CONFIGURATION      | MAINTENANCE *    |              | 60001                              |
|-------------------------------|----------------------|------------------|--------------|------------------------------------|
| ALL ~ > Ruijje_demo ~         | Group :              | Ruijie_demo      |              | Time Zone: (GMT+8:00)Asia/Shanghai |
| Account List                  | Username :           |                  |              | 0 #• X                             |
| Username,Full Name,Mobile,Err | arch Security Code : | Get Sec          | urity Code 🔸 |                                    |
| Username                      | Role Password :      |                  |              | Email Action                       |
|                               | Language :           | English          |              |                                    |
|                               | Description :        |                  | *            | 10 🖌 0 in total                    |
|                               | Expired :            | 2999-01-01       |              | Add                                |
|                               | Mobile :             |                  |              |                                    |
|                               | Role :               | Voucher Operator | <b>Y</b> 0   |                                    |
|                               |                      |                  | Save         |                                    |

8) Bind/Unbind MAC

If **Bind MAC** is enabled for the package, the voucher code used by a device will be bound with its MAC address. The number of bound MAC can be set in **Max Concurrent Devices**.

When the **Status** is **Activated** or **Depleted**, you can click in the **Bind MAC** column to unbind MAC addresses.

| Vooner] [4  | mage Package           | -              | • Total V | /ouchers: 10 | • Activated | Vouchers 0  | • Depleted | Vouchers 4 | 1       |                       | E             | t)uză-             | D Aba            | inced Search |
|-------------|------------------------|----------------|-----------|--------------|-------------|-------------|------------|------------|---------|-----------------------|---------------|--------------------|------------------|--------------|
| Vourher Cod | Name/fed               | Package Name   | Price     | Period       | Ow          | nel at      | Equi       | d at       | Devices | Bird MAC              | Data Usage    | Max Dyseriead Rate | Max Upload Fo    | in Data      |
| =f3ur5      | 1.0                    | Jack01         | 10.00     | 20 Minutes   | 2018-11-    | 14 10 21 27 | 2018-11-1  | 10.55.57   | 0.9     | Yes 🔝                 | 3.86/105148   | Intended           | Unlimited        | Deplete      |
|             |                        |                |           |              |             |             |            |            |         |                       |               |                    | 10               | - T in 10    |
| und MA      | C Addre                | ess List       | 7         | . Feg        | Paritak     | Page 1      | un .       | - Next     | Las     |                       |               |                    |                  |              |
| und MA      | C Addre                | iss List       |           | - feat       | Pressue     | Page [_1    |            | - Sect     | Total 0 | mline Tim             | •)            | Tota               | il Traffic       | Action       |
| und MA      | C Addre<br>M<br>0445 e | ess List<br>MC |           | 8<br>2018-1  | Iound at    | Page   1    |            | ODays (    | Total O | Inline Tim<br>Minutes | e<br>Eseconds | Tota               | al Traffic<br>2M | Action       |

### 9) (Optional) Seamless Online Policy

Seamless Online Policy: based on SSID and Tenant to go online directly, means first time login in, if you connect to the same SSID and APs belong to the same tenant, you can seamless online, not need input account again, valid for Facebook, Voucher, one-Click login.

|                                                                           |                                                                                       |                                                                      | $\times$                                                            |
|---------------------------------------------------------------------------|---------------------------------------------------------------------------------------|----------------------------------------------------------------------|---------------------------------------------------------------------|
| •<br>Cloud_Voucher                                                        | ] Hidden<br>Forward Mode @                                                            | No NAT I NAT Address Pool Configuration 1                            | *                                                                   |
| EN •                                                                      | ] Radio                                                                               | ✓ Radio1(2.4GHz) ✓ Radio2(5GHz) □ Radio3 Ø (2.4GHz or 5GHz)          |                                                                     |
|                                                                           |                                                                                       |                                                                      |                                                                     |
|                                                                           |                                                                                       |                                                                      |                                                                     |
|                                                                           |                                                                                       |                                                                      |                                                                     |
|                                                                           |                                                                                       |                                                                      |                                                                     |
| ner Portal                                                                | •                                                                                     |                                                                      |                                                                     |
| Enable Always<br>1 Day<br>1 Day<br>1 Week<br>1 Month<br>Always<br>/oucher | •                                                                                     |                                                                      |                                                                     |
| ne<br>E<br>So<br>Dn                                                       | r Portal<br>inable<br>cial Login<br>e-click Login ©<br>ucher<br>Status Balance Page © | r Portal   nable Cial Login e-click Login ucher  Status Balance Page | r Portal  anable cial Login e-click Login ucher Status Balance Page |

# 4.1.2. Layout Planning

Layout Planning allows user to import floor plan to Ruijie Cloud and binds AP to specific location as deployment.

# **Configuration Steps**

1) Choose CONFIGUARTION->Layout and click Config Layout to add floor plan to Ruijie Cloud.

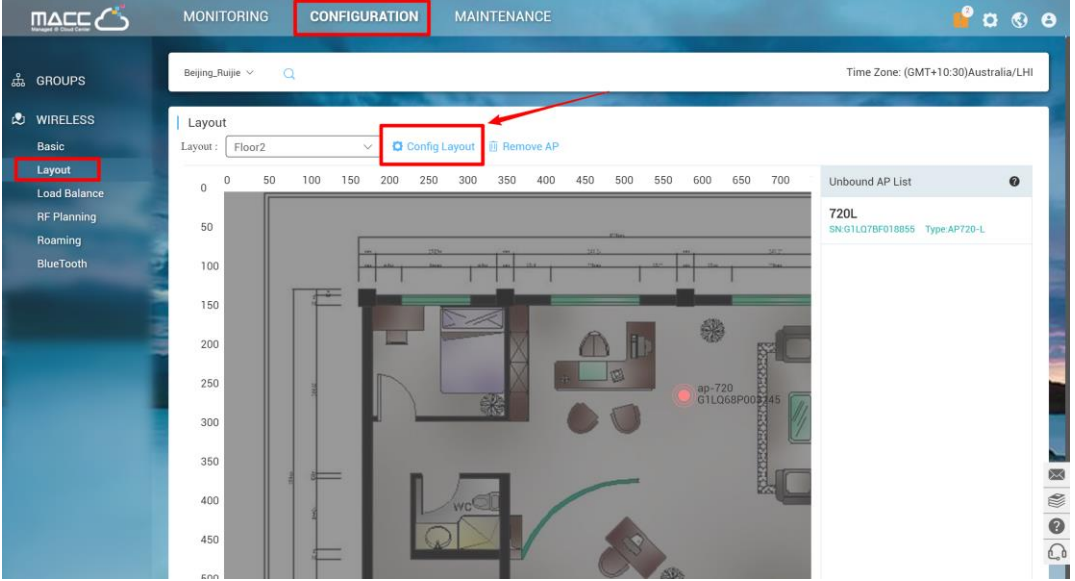

2) Drag the AP from un-bond AP list to floor plan to bind AP to specific location.

|   |                                                               | MONITORING CONFIGURATION MAINTENANCE                                             | 🔮 🛛 🔮                                                                   |
|---|---------------------------------------------------------------|----------------------------------------------------------------------------------|-------------------------------------------------------------------------|
| ஃ | GROUPS                                                        | Beijing_Ruijie × Q                                                               | Time Zone: (GMT+10:30)Australia/LHI                                     |
| 2 | WIRELESS<br>Basic                                             | Layout<br>Layout: Floor2 V Config Layout 📋 Remove AP                             |                                                                         |
|   | Layout<br>Load Balance<br>RF Planning<br>Roaming<br>BlueTooth | 0 50 100 150 200 250 300 350 400 450 500 500 600 650 700 750 600 850 900 990 100 | Unbound AP List        ap-720       SH-61LQ68P003245       Type AP720-I |
|   |                                                               |                                                                                  |                                                                         |

# 4.1.3. Load Balance

Ruijie Cloud load balance feature can dynamic allocate STA to each AP equally in high density scenario.

# **Configuration Steps**

1) Click Add on **CONFIGUARTION->Load Balance** to create load balance group

|    |             | MONITORING                               |                  | IAINTENANCE                                                                                                    |                          | 000           |
|----|-------------|------------------------------------------|------------------|----------------------------------------------------------------------------------------------------|--------------------------|---------------|
| ക് | GROUPS      | Beijing_Ruijie ∽ Q                       |                  |                                                                                                    | Time Zone: (GMT+10:30)Ar | ustralia/LHI  |
| ٩  | WIRELESS    | Load Balance Group                       | List             |                                                                                                    | 0                        | <b>#</b> - 12 |
|    | Basic       |                                          | Group            | Status                                                                                                    | Action                   |               |
|    | Layout      |                                          |                  | No matching records found                                                                                        |                          |               |
|    | RF Planning |                                          |                  |                                                                                                    |                          | Add           |
|    | Roaming     |                                          |                  | and the second second second second second second second second second second second second second second second | -                        | -             |
|    | BlueTooth   | 12 Historical Record<br>2018-02-06 17:00 | 2018-02-06 18:00 | Q Search<br>No Data                                                                                              |                          |               |

2) Click edit icon to add access point into load balance group and turn on group status.

| تے ۳۹۹۳         | MONITORING CONFIGURATION MAINTENANCE                                                                          | e 🔊 😋 🍟                             |
|-----------------|----------------------------------------------------------------------------------------------------|-------------------------------------|
| க் GROUPS       | Beijing_Ruijie × Q                                                                                            | Time Zone: (GMT+10:30)Australia/LHI |
| 🙁 WIRELESS      | Load Balance Group List                                                                                       | 0 <b>#</b> - 11                     |
| Basic<br>Layout | Greup Status                                                                                                  | Action                              |
| Load Balance    |                                                                                                    | Add                                 |
| Roaming         |                                                                                                    |                                     |
| BlueTooth       | Historical Record           2018-02-06 17:00           2018-02-06 18:00           Search             No Data_ |                                     |
|                 |                                                                                                    |                                     |

### 4.1.4. RF Setting

The RF Setting provides a global setting of wireless country code, bandwidth and intelligent channel/power planning.

### **Radio Setting**

Country code enables you to specify a particular country of operation and it ensures each radio's broadcast frequency bands, interfaces, channels, and transmit power levels are compliant with country-specific regulations. Frequency bandwidth determine how many non-overlap channels can be used for your AP to reduce RF interference.

### The best practice for user experience is 2.4GHz in 20MHz, 5GHz in 40MHz.

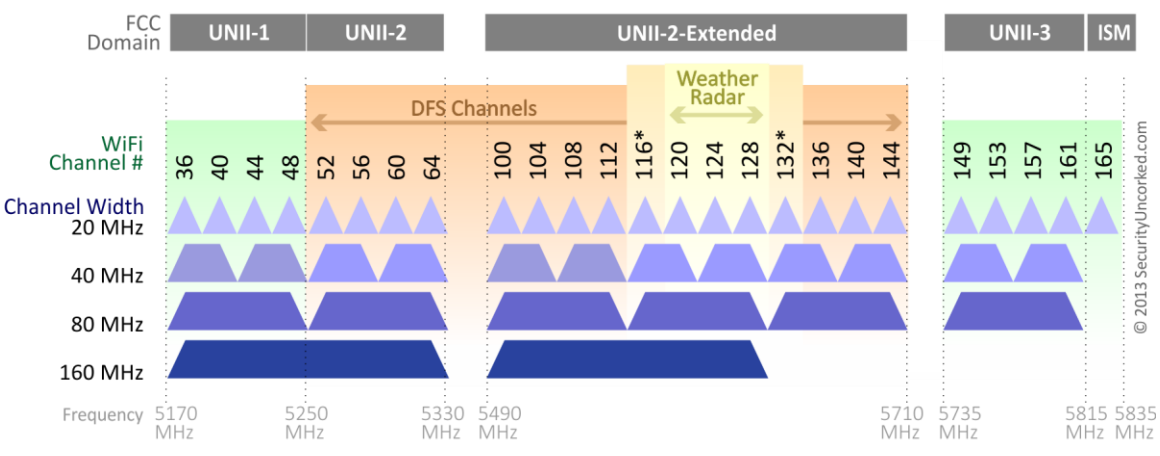

### 802.11ac Channel Allocation (N America)

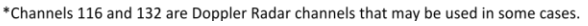

|              | MONITORING CONFIGURATION MAINTENANCE | e 🔒 🖉 🕹                             |
|--------------|--------------------------------------|-------------------------------------|
| 品 GROUPS     | Beijing,Ruijie V 🔍 Q                 | Time Zone: (GMT+10:30)Australia/LHI |
| 🙁 WIRELESS   | Radio Settings                       | ~                                   |
| Basic        | Country : United States(US) •        |                                     |
| Layout       | BF1(2.4G) Default Bandwidth 20MHz *  |                                     |
| Load Balance | BE2(5G) Default Bandwidth 40MHz T    |                                     |
| RF Planning  |                                      |                                     |
| Roaming      | RF3(5G) Default Bandwidth            |                                     |
| BlueTooth    | Save                                 |                                     |

### **Auto Planning**

Auto Planning works as a smart RRM function. It can help user to evaluate network channel and power status and provides recommended parameters by its intelligent algorithm.

| ΠA                   | <u>s</u> ⊆C                   | MONITORING CONFIGURAT  | ION MAINT        | ENANCE                                  | Sec. and                   |                                                                                                    | 🔮 🛛 🔮                                 |
|----------------------|-------------------------------|------------------------|------------------|-----------------------------------------|----------------------------|----------------------------------------------------------------------------------------------------|---------------------------------------|
| க் GRC               | DUPS                          | Beijing_Ruijie ∨     Q |                  |                                         |                            | Time Zone: (GN                                                                                                    | /T+10:30)Australia/LHI                |
| Basi<br>Layo         | ic<br>put                     | Auto Planning          |                  |                                         | Custom Channel             | Recent RF Scan History                                                                                                    | <ul> <li>Schedule Settings</li> </ul> |
| Load<br>RF P<br>Roar | d Balance<br>Planning<br>ming |                        | Scan Mode:       | In-Service Scan                         | stable and the scan covers | Out-of-Service Scan                                                                                                    | nt network will be                    |
| Blue                 | :Tooth                        |                        |                  | <ul> <li>Some signals may no</li> </ul> | ot be scanned.             | The network may be diverse signals may reference signals may reference signals may | sconnected and<br>iot be scanned.     |
|                      |                               |                        | Sync to Device : |                                         |                            |                                                                                                    |                                       |

Custom Channel: Allows user to select specific channel for channel planning

Recent RF Scan History: Records all scanning history and recommended value after scanning

Schedule Settings: Periodic scanning setting for access point

In-Service Scan (Quick Scan):

- The WiFi service won't be interrupted during scanning process.
- The scanning result may not include all interference.

Out-of-Service Scan (Deep Scan):

- The result will cover almost all WiFi interference.
- The WiFi service will be interrupted during scanning process (disconnect and reconnect) and it will take around 30 minutes

Sync to Device: Whether sync the recommended setting to APs after scanning

#### **Manual Planning**

Manual Planning enables user to select designated AP and change the channel and power setting.

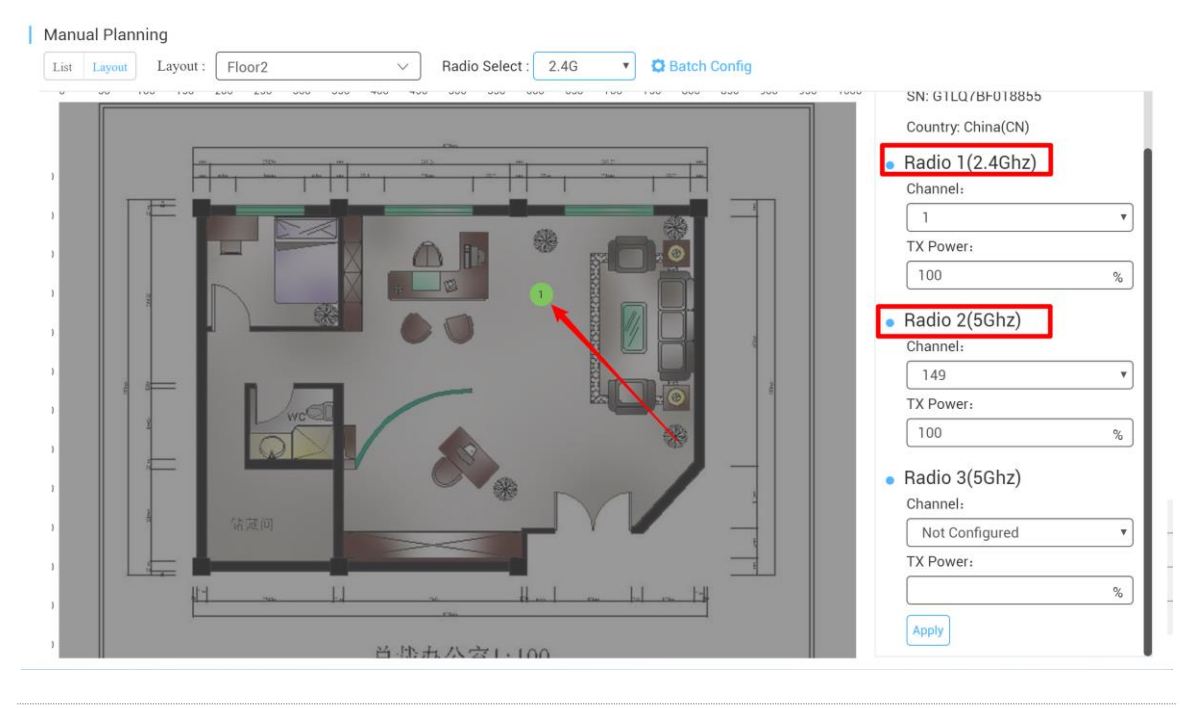

A Only AP740-I can support Radio 3 setting

# 4.1.5. Roaming

Ruijie Cloud roaming function allows STA from AP-1 roaming to AP-2 subnet B seamlessly. User can turn on the layer 3 roaming and layer 2 roaming on **Roaming** page.

| <ul> <li>GROUPS</li> <li>WIRELESS Baic Layout Load Balance RF Planning BlueTooth</li> </ul>                                                                                                    |                                                                   | MONITORING CONFIGURATION MAINTENANCE COMPONENTS-                                                                                                    | e @ ¤                              |
|----------------------------------------------------------------------------------------------------|-------------------------------------------------------------------|----------------------------------------------------------------------------------------------------|------------------------------------|
| VIRLESS<br>Bare<br>Layout<br>Load Balance<br>RF Planning<br>BlueTooth          Builde demo Roaming Setting         Layer3 Roaming :         Layer3 Roaming :         With roaming function enabled, users can achieve zero-handoff roaming within the WiFi coverage area. Example:    With roaming function enabled, users can achieve zero-handoff roaming within the WiFi coverage area. Example:          With roaming function enabled, users can achieve zero-handoff roaming within the WiFi coverage area. Example:    With roaming function enabled, users can achieve zero-handoff roaming within the WiFi coverage area. Example:      With roaming function enabled, users can achieve zero-handoff roaming within the WiFi coverage area. Example:      With roaming function enabled, users can achieve zero-handoff roaming within the WiFi coverage area. Example:      With roaming function enabled, users can achieve zero-handoff roaming within the WiFi coverage area. Example:      With roaming function enabled, users can achieve zero-handoff roaming within the WiFi coverage area. Example:      With roaming function enabled, users can achieve zero-handoff roaming within the WiFi coverage area. Example:      With roaming function enabled, users can achieve zero-handoff roaming within the WiFi coverage area. Example:      With roaming function enabled, users can achieve zero-handoff roaming within the WiFi coverage area. Example: | க் GROUPS                                                         | Rujje_demo V 🛛 Q                                                                                                    | Time Zone: (GMT+8:00)Asia/Shanghai |
|                                                                                                    | VIRELESS Basic Layout Load Balance RF Planning Roaming Blue Tooth | Rulie demo Roaming Setting         Lyer3 Roaming :       Lyer2 Roaming :         With roaming function enabled, users can achieve zero-handoff roaming within the WiFi coverage area. Example:         Image: Construction enabled, users can achieve zero-handoff roaming within the WiFi coverage area. Example:         Image: Construction enabled, users can achieve zero-handoff roaming within the WiFi coverage area. Example:         Image: Construction enabled, users can achieve zero-handoff roaming within the WiFi coverage area. Example:         Image: Construction enabled, users can achieve zero-handoff roaming within the WiFi coverage area. Example:         Image: Construction enabled, users can achieve zero-handoff roaming within the WiFi coverage area. Example:         Image: Construction enabled, users can achieve zero-handoff roaming within the WiFi coverage area. Example:         Image: Construction enabled, users can achieve zero-handoff roaming within the WiFi coverage area. Example:         Image: Construction enabled, users can achieve zero-handoff roaming within the WiFi coverage area. Example:         Image: Construction enabled, users can achieve zero-handoff roaming within the WiFi coverage area. Example:         Image: Construction enabled, users can achieve zero-handoff roaming within the WiFi coverage area. Example:         Image: Construction enabled, users can achieve zero-handoff roaming within the WiFi coverage area. Example:         Image: Construction enabled, users can achieve zero-handoff roaming within the WiFi coverage area. Example:         Image: Construction enabl |                                    |

In web authentication scenario, seamless authentication function should be turned on to improve user roaming experience.

### 4.1.6. BlueTooth

BlueTooth is used for the AP which supports iBeacon feature to broadcast iBeacon signal.

### **Configuration Steps**

1) Click "Add" to iBeacon parameters to designated AP. Or click "Import" for batch configure.

|   |                 | MONITORING               | CONFIGURATION | MAINTEN  | ANCE                |           |       |                  | 🔓 🛛 🕲 😝               |
|---|-----------------|--------------------------|---------------|----------|---------------------|-----------|-------|------------------|-----------------------|
| ቆ | GROUPS          | ALL $\vee$ ) Beijing_Rui | je Y Q        |          |                     |           |       | Time Zone: (GMT+ | 10:30)Australia/LHI   |
| ٩ | WIRELESS        | Device Info              |               |          |                     |           |       |                  | 0 # - X               |
|   | Basic<br>Lavout | SN                       | Q Search      |          |                     |           |       |                  | And where is a second |
|   | Load Balance    | Device                   | SN Status     | UUID     | MAJOR               | MINOR     | Group | AP Name          | Action                |
|   | RF Planning     |                          |               |          | No matching records | found     |       |                  |                       |
|   | Roaming         |                          | First         | Previous | Page 0 of 0         | Next Last |       |                  | 10 🖕 0 in total       |
| 1 | BlueTooth       |                          |               |          |                     |           |       | Â                | dd Import             |
|   |                 |                          |               |          |                     | -         | 500   | 1                |                       |

2) Fill in AP serial number (needs to be online) and iBeacon parameters which are provided by iBeacon service provider.

| Bluetooth   |      | ×     |
|-------------|------|-------|
| Device SN : |      | *     |
| Status :    |      |       |
| UUID :      |      | *     |
| MAJOR :     |      | *     |
| MINOR :     |      | *     |
|             |      |       |
|             | Save | Close |

3) Verify by using "nRF Master Control Pannel" APP on Android phone.

#### Ruijie Cloud Cookbook V1.3

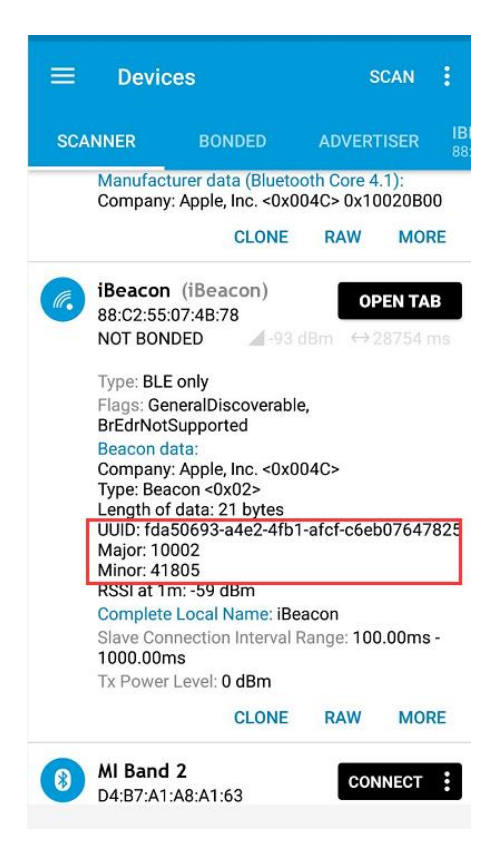

# 4.2. Switch Device

### **Configuration Steps**

1) Click designated switch on **MONITOR** > **Switch**.

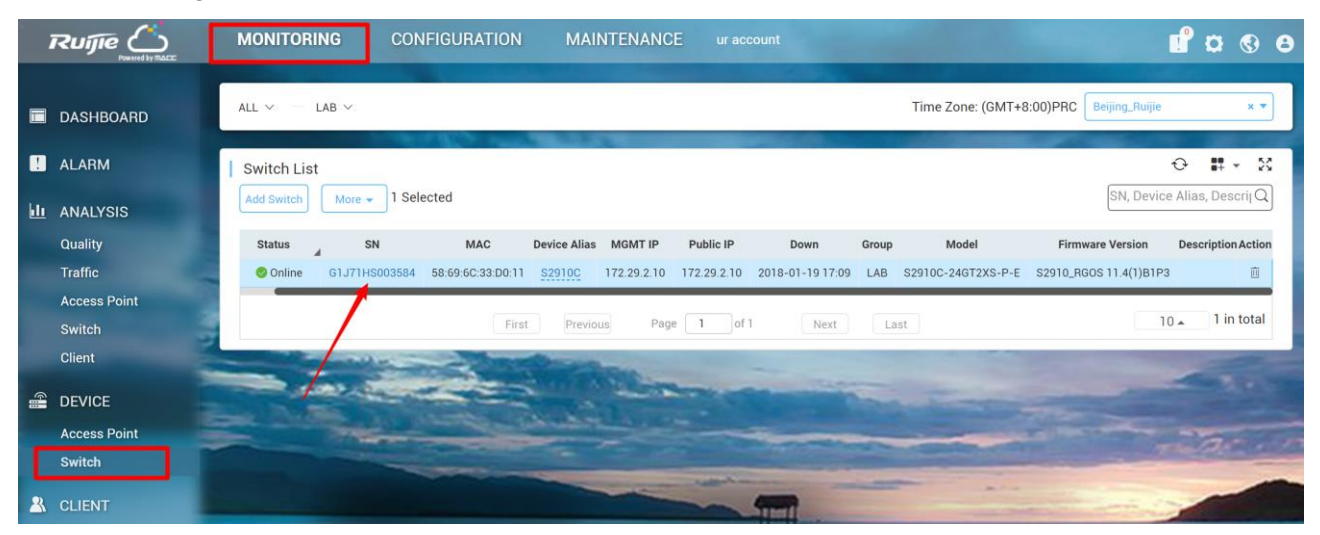

2) Click **General** or **Advanced** to configure the switch.

| 1           | Ruíjie          | MO       | VITORI   | NG       | CONF         | IGURAI     | ION         | MAINT       | ENAN  | CE            |        |           |                          | Please che   | eck vour a   | ccount |                       |                  |
|-------------|-----------------|----------|----------|----------|--------------|------------|-------------|-------------|-------|---------------|--------|-----------|--------------------------|--------------|--------------|--------|-----------------------|------------------|
|             | Powered by MACC | Device D | etails   | ( \$2910 | ) ( OC       |            |             |             |       |               |        |           |                          |              |              | ×      |                       |                  |
|             | DASHBOARD       |          | -        | _        |              |            |             |             |       |               |        |           |                          |              |              |        | Ruijie                | × *              |
|             |                 | Active   | [_] Inac | tive     | Disable      |            |             |             |       |               |        |           |                          | ] Trunk Port | Coppe        | erSFP  |                       |                  |
|             | ALARM           | 1        | 3 5      | 7 9      | 11 13        | 15 17 1    | 9 21 23     | 25          |       |               |        |           |                          |              |              |        |                       | - # + 2          |
| <u>lı</u>   | ANALYSIS        |          | ÖÐ       | đ        | <b>i</b> Ö   |            | 566         |             |       |               |        |           |                          |              |              |        | Device A              | lias, Descrij O  |
|             |                 | 2        | 4 6      | 8 10     | 12 14        | 16 18 2    | 0 22 24     | 26          |       |               |        |           |                          |              |              |        | on D                  | escription Actio |
|             |                 |          |          |          |              | enter.     | 1           |             |       |               |        |           |                          |              |              |        | 1)8183                | -                |
|             |                 | Overviev | N Ge     | neral    | Advand       | ed         |             |             |       |               |        |           |                          |              |              |        | 1)011-0               |                  |
|             | Access Point    | -        |          | k        |              |            |             |             |       |               |        |           |                          |              |              |        | 10 .                  | 1 in total       |
|             |                 | P        | ort List |          |              |            |             |             |       |               |        |           |                          |              |              | ~      |                       |                  |
|             |                 |          |          |          | $\backslash$ |            |             |             |       |               |        |           |                          |              |              |        | The state             |                  |
| 6           | DEVICE          |          |          |          | N            |            |             |             |       |               |        |           |                          | 0            | ₩<br>₩<br>₩  |        |                       |                  |
|             |                 |          |          | Port ID  | POE Enable   | POE Status | Port Enable | Port Status | Speed | Speed Setting | Mode   | Port Type | VLAN                     | Description  | IP Action    |        | -                     |                  |
|             |                 |          |          | Gi0/1    | Enable       | On         | Enable      | Up          | 1000M | 1000M         | Duplex | TRUNK     | native:50<br>allowed:ALL |              |              |        | -                     |                  |
| 10          |                 |          |          | Gi0/2    | Enable       | Off        | Enable      | Down        |       | Auto          | auto   | ACCESS    | 66                       |              |              |        |                       | -                |
| <b>B</b> 5. |                 |          |          | Gi0/3    | Enable       | Off        | Enable      | Down        |       | 1000M         | Duplex | TRUNK     | native:50<br>allowed:ALL |              | $\mathbb{Z}$ |        | -                     |                  |
|             |                 |          |          | Gi0/4    | Enable       | Off        | Enable      | Down        |       | Auto          | auto   | ACCESS    | 1                        |              |              |        |                       |                  |
|             |                 |          |          | Gi0/5    | Enable       | Off        | Enable      | Down        |       | Auto          | auto   | ACCESS    | 2                        |              | Z            |        | and the second second |                  |
|             |                 |          |          | Gi0/6    | Enable       | Off        | Enable      | Down        |       | Auto          | auto   | TRUNK     | native:1<br>allowed:ALL  |              | R            |        |                       |                  |
|             |                 |          |          | Gi0/7    | Enable       | On         | Enable      | Up          | 1000M | Auto          | auto   | ACCESS    | 2                        |              | Z            |        |                       |                  |
|             |                 |          |          | Gi0/8    | Enable       | Off        | Enable      | Up          | 1000M | Auto          | auto   | ACCESS    | 66                       |              |              |        |                       |                  |
|             |                 |          |          | Gi0/9    | Enable       | Off        | Enable      | Down        |       | Auto          | auto   | ACCESS    | 2                        |              | Z            |        |                       |                  |
|             |                 |          |          | Gi0/10   | Enable       | Off        | Enable      | Down        |       | Auto          | auto   | ACCESS    | 1                        |              | Pi           |        |                       |                  |

# 4.2.1. Port Setting

Port setting enables user to manage switch interface, including port status, speed, VLAN and SVI.

**Configuration Steps** 

# 1) Click edit button on **General** page of device detail.

| Active 🗋 Inactive 💼 Disable                                                                                                    | Device Details ( 2910 )                                                                                                    |
|----------------------------------------------------------------------------------------------------|----------------------------------------------------------------------------------------------------|
|                                                                                                    | Active 🗋 Inactive 💼 Disable                                                                                                    |
| 1       3       5       7       9       11       13       15       17       19       21       23       25       27         2       4       6       8       10       12       14       16       18       20       22       24       26       28 | 1         3         5         7         9         11         13         15         17         19         21           2         4         6         8         10         12         14         16         18         20         22 |

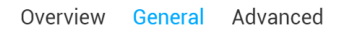

Poi

|         |            |            |             |             |       |               |      |           |                         | ତ ₩ •                 |
|---------|------------|------------|-------------|-------------|-------|---------------|------|-----------|-------------------------|-----------------------|
| Port ID | POE Enable | POE Status | Port Enable | Port Status | Speed | Speed Setting | Mode | Port Type | VLAN                    | Description IP Action |
| Gi0/1   | Enable     | Off        | Enable      | Up          | 100M  | Auto          | auto | TRUNK     | native:1<br>allowed:ALL |                       |
| Gi0/2   | Enable     | Off        | Enable      | Down        |       | Auto          | auto | ACCESS    | 1                       |                       |
| Gi0/3   | Enable     | Off        | Enable      | Down        |       | Auto          | auto | ACCESS    | 1                       |                       |
| Gi0/4   | Enable     | Off        | Enable      | Down        |       | Auto          | auto | ACCESS    | 1                       |                       |
| Gi0/5   | Enable     | Off        | Enable      | Down        |       | Auto          | auto | ACCESS    | 11                      |                       |
| Gi0/6   | Enable     | Off        | Enable      | Down        |       | Auto          | auto | ACCESS    | 1                       |                       |
| Gi0/7   | Enable     | Off        | Enable      | Down        |       | Auto          | auto | ACCESS    | 1                       |                       |
| Gi0/8   | Enable     | Off        | Enable      | Down        |       | Auto          | auto | ACCESS    | 1                       |                       |
| Gi0/9   | Enable     | Off        | Enable      | Down        |       | Auto          | auto | ACCESS    | 1                       |                       |
| Gi0/10  | Enable     | Off        | Enable      | Down        |       | Auto          | auto | ACCESS    | 1                       |                       |

2) Modify interface setting as required.

# Edit Gi0/1

| POE Enable    | Enable 🔻                |
|---------------|-------------------------|
| Port Enable   | Enable <b>v</b>         |
| Speed Setting | auto 🔻                  |
| Duplex Mode   | auto 🔻                  |
| Туре          | Trunk <b>v</b>          |
| Native VLAN   | 1 *                     |
| Allowed VLAN  | ALL                     |
| Description   |                         |
| L3 Port       | Click to set as L3 port |

#### OK Cancel

# 4.2.2. VLAN Setting

# **Configuration Steps**

1) Click Add VLAN to create VLAN/SVI.

#### Ruijie Cloud Cookbook V1.3

#### Device Details (2910)

| ctive             | Inact                | ive Dis                    | sable                   |      |                          |                |           |      |      |                              |                         | T Trunk F  | Port Coppe  | er [ |
|-------------------|----------------------|----------------------------|-------------------------|------|--------------------------|----------------|-----------|------|------|------------------------------|-------------------------|------------|-------------|------|
| 1 3<br>1 3<br>2 4 | 5<br>  (<br>  (<br>6 | 7 9 11<br>7 0 0<br>8 10 12 | 13 15<br>13 15<br>14 16 |      | 21 23<br>2 2 2<br>2 2 24 | 25 27<br>26 28 |           |      |      |                              |                         |            |             |      |
| view              | Gei                  | neral /                    | Advanced                | ł    |                          |                |           |      |      |                              |                         |            |             |      |
|                   |                      | Gi0/5                      | Enable                  | Off  | Enable                   | Down           |           | Auto | auto | ACCESS                       | 11                      |            |             |      |
|                   |                      | Gi0/6                      | Enable                  | Off  | Enable                   | Down           |           | Auto | auto | ACCESS                       | 1                       |            |             |      |
|                   |                      | Gi0/7                      | Enable                  | Off  | Enable                   | Down           |           | Auto | auto | ACCESS                       | 1                       |            |             |      |
|                   |                      | Gi0/8                      | Enable                  | Off  | Enable                   | Down           |           | Auto | auto | ACCESS                       | 1                       |            |             |      |
|                   |                      | Gi0/9                      | Enable                  | Off  | Enable                   | Down           |           | Auto | auto | ACCESS                       | 1                       |            |             |      |
|                   |                      | Gi0/10                     | Enable                  | Off  | Enable                   | Down           |           | Auto | auto | ACCESS                       | 1                       |            |             |      |
|                   |                      |                            | First                   | Prev | vious F                  | Page 1         | of 3      | Ne   | ext  | Last                         |                         | 10 🔺       | 28 in total |      |
|                   | N List<br>Add VL     | AN Bate                    | ch Delete VLA           | Name |                          | Port ID        |           |      |      | IF                           | 3                       | 1          | Action      | ~    |
|                   |                      | 1                          | VLAN000                 | 1    | Gi0/1                    | -4.Gi0/6-24.   | Te0/25-28 |      |      |                              |                         |            | R           |      |
|                   |                      | 10                         | VLAN001                 | 0    |                          | Gi0/1          |           |      | IP   | IPv4 Address:<br>v4 Netmask: | 192.168.1.<br>255.255.2 | 25<br>55.0 | ت<br>آ      |      |
|                   |                      | 11                         | VLAN001                 | 1    |                          | Gi0/1,Gi0,     | /5        |      |      |                              |                         |            | C ū         |      |
|                   |                      |                            | First                   | Prev | vious F                  | Page 1         | of 1      | N    | ext  | Last                         | (                       | 10 🔺       | 3 in total  |      |

2) Fill in VLAN info and bind to corresponding interface.

×

| Add/Edit                                                                                                    | ×         |
|----------------------------------------------------------------------------------------------------|-----------|
| 1、Fill Base Information                                                                                                    |           |
| VLAN ID : • Range(1-4094)                                                                                                    |           |
| VLAN Name :                                                                                                    |           |
| IP :                                                                                                    |           |
| Netmask :                                                                                                    |           |
| >>> Advanced Settings                                                                                                    |           |
| 2. Select Port                                                                                                    |           |
|                                                                                                    |           |
| Available 🔄 Unartailable 🚍 Selected 17 AG Port 17 Trunk Port                                                                 |           |
| 1 3 5 7 <sup>4</sup> 3 11 13 15 17 19 21 23<br>                                                                              |           |
| 2     4     6     8     10     12     14     16     18     20     22     24     25     26     27     28                      |           |
| Note:Click and hold the left button as you drag the pointer across the section to select multiple ports. All Invert Deselect |           |
|                                                                                                    |           |
|                                                                                                    | OK Cancel |

# 4.2.3. Advanced Setting

The advanced setting for switch includes system log, SNMP, NTP, DNS, NFPP and IGMP snooping.

**Configuration Steps** 

| Device Details ( 2910 )                   |                                                                                                    | ×                                                   |
|-------------------------------------------|----------------------------------------------------------------------------------------------------|-----------------------------------------------------|
| Active 🗌 Inactive 💼 Disable               |                                                                                                    | T Trunk Port Copper SFP                             |
| 1 3 5 7 9 11 13 15<br>2 4 6 8 10 12 14 16 | 17     19     21     23     25     2       10     10     10     10     10       18     20     22     24     26     2 | 27                                                  |
| Overview General Advanced                 |                                                                                                    |                                                     |
| SYSTEM                                    |                                                                                                    | ~                                                   |
| SYSLOG Setting :                          |                                                                                                    |                                                     |
| Logging Level:                            | Informational(6) 🔻                                                                                                   | ]                                                   |
| Server IP:                                |                                                                                                    | •                                                   |
|                                           | Save                                                                                                    |                                                     |
| SNMP Setting                              |                                                                                                    |                                                     |
| SNMP Version:                             | ✓ V2 ○V3                                                                                                    |                                                     |
| Device Location:                          |                                                                                                    |                                                     |
| SNMP Password:                            |                                                                                                    | •                                                   |
| Trap Password:                            |                                                                                                    | * The Trap password is same with the SNMP password. |
|                                           |                                                                                                    |                                                     |

You can configure up to 9 Trap recipients. Please use ',' or press the

\*Enter key to separate addresses.

### 4.3 Gateway Device

Trap Recipient Address:

Save

# 4.3.1 Gateway List

| Ga | teway List                           |            |           |                |                |                 |       |                    |                     | Ð        | <b>2</b>    | - 23   |
|----|--------------------------------------|------------|-----------|----------------|----------------|-----------------|-------|--------------------|---------------------|----------|-------------|--------|
| Ad | Add Gateway eWeb More + 0 Selected   |            |           |                |                |                 |       |                    |                     |          |             | Q      |
|    | Status                               | ⊿ SN       | Alias     | MGMT IP        | MAC            | Public IP       | Group | Firmware Version   | Offline Time        | Model    | Description | Action |
|    | 🕗 Online                             | H1LR11F000 | 47C Empty | 172.17.185.178 | 5869.6cb9.0467 | 111.204.215.183 | aaaa  | EG_RGOS 11.9(1)B12 | 2018-10-29 15:08:00 | EG2000CE | Empty       | Ū.     |
|    | 🛛 🥥 Online                           | H1L70BT000 | D3A Empty | 172.17.207.8   | 0074.9c11.0e82 | 111.204.215.185 | JAY   | EG_RGOS 11.1(6)B19 | -                   | EG3000UE | Empty       | Ū.     |
|    | First Previous Page 1 of 1 Next Last |            |           |                |                |                 |       |                    |                     |          |             |        |

The **Gateway List** displays the basic device information, including status, SN, alias, management IP,MAC, public IP, group, firmware version, offline time, model and description.

The **Search** function supports fuzzy queries based on SN, alias and description, and also supports queries based on status.

Above the list are the Add Gateway, eWeb, Move to, Restart, Diagnosis Tool and Tunnel Config

functions.

# 4.3.2 Add Gateway

| Gateway Lis | t      |                   |
|-------------|--------|-------------------|
| Add Gateway | eWeb   | More - 0 Selected |
|             | Status | SN Alias          |
|             |        |                   |
|             |        |                   |
|             |        |                   |

Click **Add Gateway**, enter the SN, Alias and Web Password, and click **OK** to add a gateway to the group. Only one gateway can be added to a group.

| Add Gateway                                                                                      |                                                                                                    | ×  |
|--------------------------------------------------------------------------------------------------|----------------------------------------------------------------------------------------------------|----|
| Enter an SN :                                                                                    | Enter an Alias :                                                                                                    |    |
| Tip: Please enter the password of admir<br>device. You can skip this step now, and y<br>Gateway. | n account of the eWeb system to authorize Ruijie Cloud to manage this<br>verify the password and check the results in MONITORING > Device > |    |
| Web Password :                                                                                   |                                                                                                    |    |
|                                                                                                  | ОК СК                                                                                                    | se |

### 4.3.2 Unauthorized Gateway List

| Jnauthorized Gateway List |       |                                 |              |                     | 0 M                 |
|---------------------------|-------|---------------------------------|--------------|---------------------|---------------------|
|                           |       |                                 |              |                     | SN, Alias Q         |
| SN                        | Alias | Status                          | Group        | Added at            | Action              |
| H1LR11F00047C             |       | Waiting for device to go online | TestGroup01  | 2018-11-14 16:54:01 | Re-authorize Delete |
|                           |       | First Previous Page 1           | of 1 Next Li | ast                 | 5 🔺 1 in total      |

Before a gateway is authorized, it is shown in the **Unauthorized Gateway List**. If failed to authorize, you can click **Re-authorize** in the **Action** column to re-enter the **Web Password** to re-authorize the device.

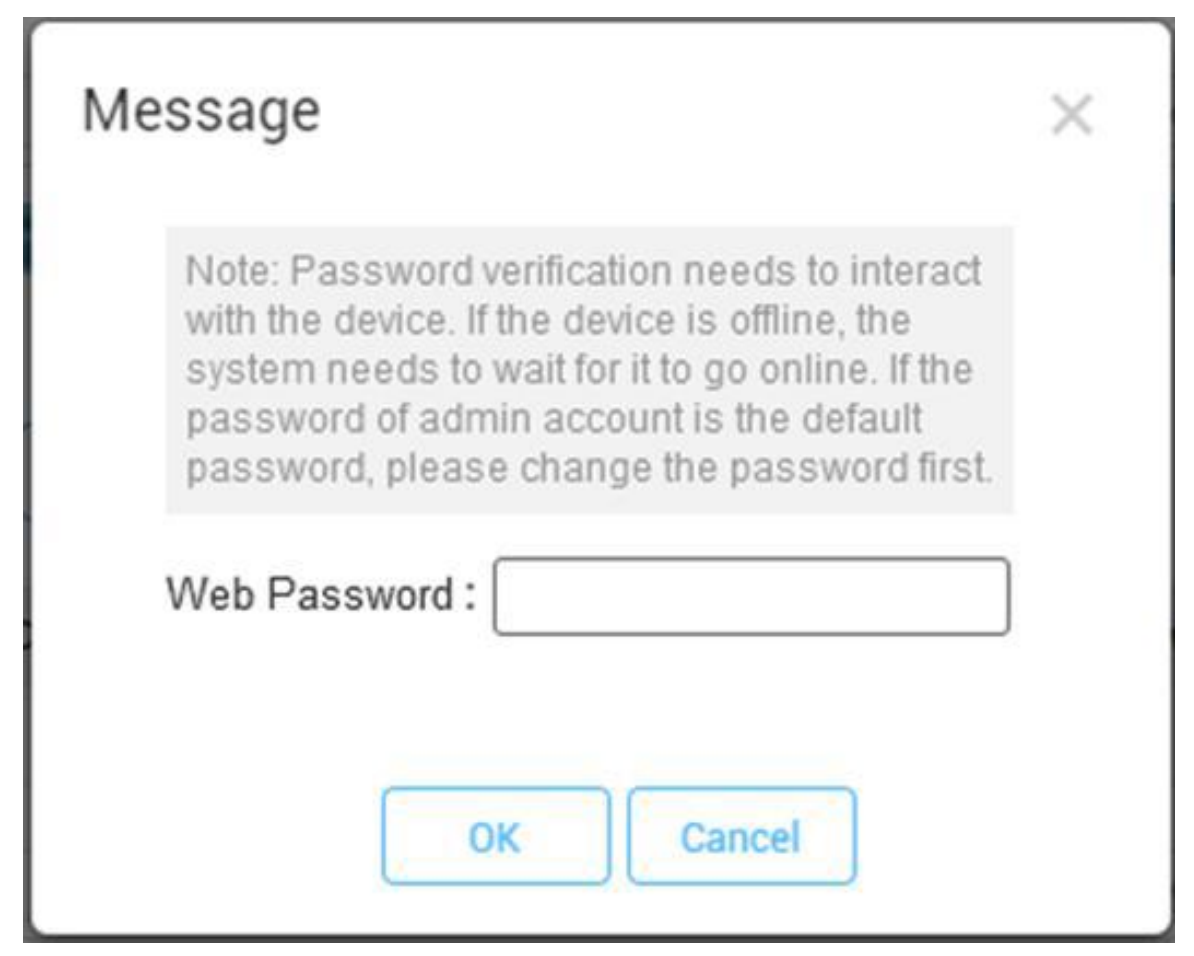

# 5. Maintenance & Upgrade

# 5.1. Ruijie Cloud Account Management

Ruijie Cloud provides 3 different roles for sub-account for admin user to manage system easily.

- Admin: Own the permissions to create sub-account, edit, read.
- **Employee**: Own the permissions to edit, read.
- Guest: Own the permissions to read.

## **Configuration Steps**

1) Login Ruijie Cloud and click Account on top right corner

|                       | 0 🕲         |
|-----------------------|-------------|
|                       | Account     |
| Time Zone: (GMT+10:3) | Tenant      |
|                       | Sub Account |
| Ū                     | Logout      |

2) Add a sub-account and associate to designated group.

|                           |                       | MAINTENANCE COMPONENTS- | , I    | el de la companya de la companya de la companya de la companya de la companya de la companya de la companya de |
|---------------------------|-----------------------|-------------------------|--------|----------------------------------------------------------------------------------------------------|
| 📏 Ruijie_demo 🛩 📿         | Group :               | Ruijie_demo             | ^ _    | Time Zone: (GMT+8:00                                                                                           |
| int List                  | Username :            |                         |        | 0                                                                                                    |
| name,Full Name,Mobile,Err | Security Code :       | Get Security Co         | de *   |                                                                                                    |
| Username Role             | Language :            | English                 | • Ie   | Email A                                                                                                    |
|                           | Description :         |                         |        | 10 -                                                                                                    |
|                           | Expired :<br>Mobile : | 2999-01-01              |        |                                                                                                    |
|                           | Role :                | Admin                   | • 0    |                                                                                                    |
|                           |                       | Save                    | Cancel | ac are                                                                                                    |
|                           |                       |                         |        |                                                                                                    |
|                           |                       |                         |        |                                                                                                    |

3) Login to Ruijie Cloud using this newly created account.

# 5.2. Firmware Upgrade

Ruijie Cloud support devices firmware online upgrade, and it allows network administrator to utilize the latest features and security enhancements for their Ruijie devices. Online upgrade feature allows admin to easily schedule firmware upgrade on their networks, view firmware releases.

## **Configuration Steps**

- 1) Login Ruijie Cloud and register your devices on cloud.
- Navigate to MAINTENANCE and it will show the latest firmware which are suitable for your devices.

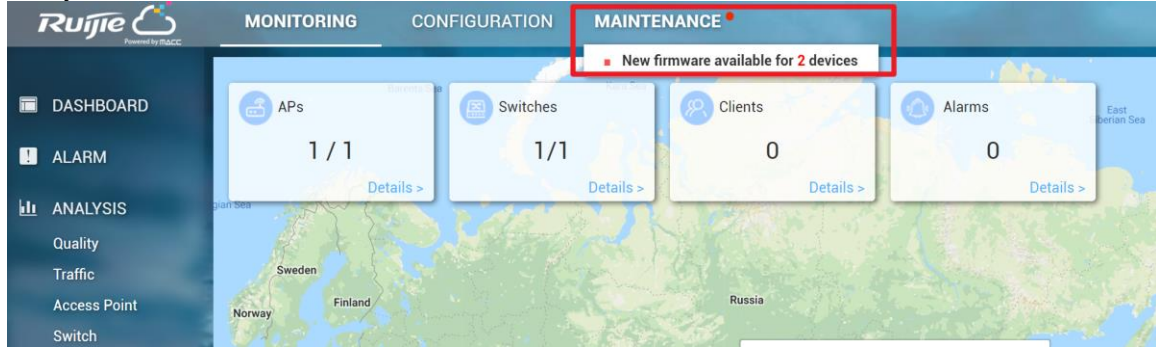

3) Click the upgrade prompt and it will redirect to firmware management page.

|   | LOGS                        | $ALL \sim$ | Q                |                    | _         |            | Time Zone: (GMT+8:00)Asia/Shanghai |                  |                                       |                                                                                                    |                           |                    |  |
|---|-----------------------------|------------|------------------|--------------------|-----------|------------|------------------------------------|------------------|---------------------------------------|----------------------------------------------------------------------------------------------------|---------------------------|--------------------|--|
|   | Operation Log<br>Config Log | Top 5      | Top 5 Versions   |                    |           |            |                                    |                  | Firmware Version List                 |                                                                                                    |                           | sion Q             |  |
|   | Upgrade Log                 |            |                  |                    |           |            |                                    |                  |                                       | Firmware Version                                                                                                    |                           | Device             |  |
|   | Client Log                  |            | S29_RGOS 11.4(1) |                    |           |            | S29_RGOS 11.4(1)B12P8              |                  |                                       | 1                                                                                                    |                           |                    |  |
|   | Connection Log              |            |                  |                    |           |            |                                    |                  | AP_RGOS 11.1(5)B40, Release(          | 04193011)                                                                                                    |                           | 1                  |  |
| • | UPGRADE                     |            |                  | S 2                |           |            |                                    |                  | Press                                 | inus Page 1 of 1 N                                                                                                    | av?                       |                    |  |
|   | Upgrade                     |            |                  | <u> </u>           |           |            |                                    |                  |                                       |                                                                                                    |                           |                    |  |
|   | Firmware                    |            |                  |                    |           |            |                                    |                  |                                       |                                                                                                    |                           |                    |  |
|   |                             |            |                  |                    |           |            |                                    |                  |                                       |                                                                                                    |                           |                    |  |
|   |                             | L Davia    | o List           | -                  |           |            |                                    |                  |                                       | and the second second sec | Contraction of the second | 4                  |  |
|   |                             | Devic      | eList            |                    |           |            |                                    |                  |                                       |                                                                                                    | <b>ି</b> ।<br>ମି          | ≇ + 20             |  |
|   |                             | Upgra      | .de Upgra        | ade All 0 Selected |           |            |                                    |                  |                                       | SN, Device Remarks, All                                                                                                    | Advanced S                | earch 🗸            |  |
|   |                             |            | Status           | SN                 | Group     | Alias Name | Model                              | Hardware Version | Current Version                       | Recommend Version                                                                                                    | Device Remarks            | Action             |  |
|   |                             |            | Online           | G1L07BE018855      | CloudDemo | Office-01  | AP720-L                            | 1.10             | AP_RGOS 11.1(5)B40, Release(04193011) | AP_RGOS 11.1(5)B40P2, Release(05170716)                                                                                                    |                           |                    |  |
|   |                             | - U        | - Crimic         |                    |           |            |                                    |                  |                                       |                                                                                                    |                           | Upgrade            |  |
|   |                             |            | © Online         | G1LQCKN057097      | CloudDemo | S2928Ev3-2 | S2928G-E V3                        | 1.30             | S29_RGOS 11.4(1)B12P8                 | S29_RGOS 11.4(1)B12P11                                                                                                    |                           | Upgrade<br>Upgrade |  |

- 4) Select the devices or networks to be upgraded by clicking the checkboxes beside the device status. Admin can specify upgrades on a per-network or per-device type by choosing network group or using advanced search to filter the device model needed to be upgraded.
- 5) Click upgrade button to perform firmware upgrade. Select either Perform the upgrade now or Schedule the upgrade for, specifying a specific date and time for the upgrade.

| evice Type: S2928G-E V3 Hardware Version: 1.30 Current Version: S29_RGOS 11.4(1)B12P8             | >                |
|---------------------------------------------------------------------------------------------------|------------------|
| pgrade Version: S29_RGOS 11.4(1)B12P11 Version Detail ~<br>Ipgrade Device: 1                      | Reselect Version |
| evice Type: AP720-L Hardware Version: 1.10 Current Version: AP_RGOS 11.1(5)B40, Release(04193011) | >                |
| pgrade Version: AP_RGOS 11.1(5)B40P2, Release(05170716) Version Detail V<br>Ipgrade Device: 1     | Reselect Version |
| nable Scheduled Upgrade                                                                           |                  |
|                                                                                                   |                  |

# 5.3. Monitoring

# 5.3.1. AP Status

Click Access Point serial number to monitor AP running status, including AP info, CPU & Memory usage, connectivity record, traffic, RF setting and interference.

|                  | MONITORING CONFIGURA                                                                                                    | TION MAINTENANCE                      | uring the update, the Ruijie Cloud service will I | be stopped. 💕 🛱 🚱 🕒                            |
|------------------|----------------------------------------------------------------------------------------------------|---------------------------------------|---------------------------------------------------|------------------------------------------------|
| DASHBOARD        | ALL∨ 〉demo_1∨ Q                                                                                                    |                                       |                                                   | Time Zone: (GMT+8:00)PRC                       |
| ! ALARM          | AP List                                                                                                    | 1                                     |                                                   | 0 #∗ %                                         |
| LL ANALYSIS      | Add AP More - 1 Selected                                                                                                    |                                       |                                                   | SN, Device Allas, Description Q                |
| Quality          | Status SN Cont                                                                                                    | fig Status MAC Device Alias           | MGMT IP Public IP Clients Group                   | Firmware Version C                             |
| Traffic          | Online G1KD9HH02861B S                                                                                                    | ynced 58:69:6C:99:08:F5 <u>Ruijie</u> | 172.17.185.122 111.204.215.182 - QA_Jat           | AP_RGOS 11.1(5)B01 2018-                       |
| Access Point     | G1KQC2D010806 S                                                                                                    | ynced 58:69:6C:BE:AB:10 740           | 172.17.207.82 111.204.215.184 - demo_             | 1 AP_RGOS 11.1(5)B9P5, Release(04180410) 2018- |
| Switch<br>Client |                                                                                                    | First Previous Page 1                 | of 1 Next Last                                    | 10 🔺 2 in total                                |
| DEVICE           | and the second second s |                                       | and the second                                    |                                                |
| Access Point     |                                                                                                    | and the second second                 |                                                   | ar                                             |
| Switch           |                                                                                                    |                                       |                                                   |                                                |

| Device Details |
|----------------|
|----------------|

| AP Info                                                                                                    |                                                                                |                                                   |                                                                 |                   |                    |                    |
|----------------------------------------------------------------------------------------------------|--------------------------------------------------------------------------------|---------------------------------------------------|-----------------------------------------------------------------|-------------------|--------------------|--------------------|
| SN : G1KD9HH<br>Model : AP5200<br>Hardware Version<br>Software Version<br>Alias Name : F<br>Description :<br>ssid : hotels | 02861B<br>(W2)<br>n: 1.00<br>n: AP_RGOS 11.1(<br>Ruijie 🖍<br>Ssid coffeebarssi | MAC : 5<br>Config S<br>5)B01<br>d surveyssid tila | 869.6c99.08f5<br>tatus : Synced to the late<br>test roctestiner | MGMT              | IP: 172.17.185.122 |                    |
| Status                                                                                                    |                                                                                |                                                   |                                                                 |                   |                    |                    |
| <ul><li>Online</li><li>Online Clients:</li><li>Clients with W</li></ul>                                                    | : 0<br>/eak Signal : 0                                                         | Memory Usage                                      | CPU Usage                                                       | 10.0%             | Alarms : 0         |                    |
| Connectivity                                                                                                    |                                                                                |                                                   |                                                                 |                   | Last 24 F          | Hours Last 7 Days  |
|                                                                                                    |                                                                                |                                                   |                                                                 |                   |                    |                    |
| 14:00                                                                                                    | 18:00                                                                          | 22:00                                             | 2:00                                                            | 6:00              | 10:00              |                    |
| Traffic Summa                                                                                                    | ary 🕜                                                                          |                                                   | -O- Uplink -O- Dov                                              | vnlink            |                    | Last 24 Hours Last |
|                                                                                                    | -γ<br>17:00:00 19:00:0                                                         | ∽<br>00 21:00:00 23:00:0                          | ý<br>10 01:00:00 03:00:00                                       | 05:00:00 07:00:00 | 09:00:00 11:00:00  | 0 13:00:00         |
| Radio List                                                                                                    |                                                                                |                                                   |                                                                 |                   |                    | Q                  |
| RF Type                                                                                                    | Channel                                                                        | Power                                             | Bandwidth                                                       | (MHz)             | Chan               | nel Usage(%)       |
| 2.4G                                                                                                    | 1                                                                              | 20%                                               | 20                                                              |                   |                    | 59%                |
| 5G                                                                                                    | 149                                                                            | 20%                                               | 40                                                              |                   |                    | 19%                |
| Client List                                                                                                    |                                                                                |                                                   |                                                                 |                   |                    | Ð                  |
| IP MAC                                                                                                    | SSID RS                                                                        | SI Band                                           | Traffic (MB)                                                    | 05                | Manufacturer       | Up Dow             |

No matching records found

First

×

#### Adjacent RF Signal

Device Log

Triggered: 2016-11-21 16:00 Ended: 2016-11-21 16:11 Status: Complete

| BSSID          | Radio                                                               | Adjacent SSID         | Adjacent Channel | RSSI | Adjacent SN   | Adjacent MAC   | Uploaded         |  |  |  |
|----------------|---------------------------------------------------------------------|-----------------------|------------------|------|---------------|----------------|------------------|--|--|--|
| 0669.6c5b.5034 | Radio2(5G)                                                          | zxkart                | 149              | 81   | G1KD14G002056 | 5869.6c5b.5031 | 2016-11-21 16:11 |  |  |  |
| 0669.6c54.8d17 | Radio1(2.4G)                                                        | Eweb_8D151            | 1                | 76   | G1JDB1P031399 | 5869.6c54.8d15 | 2016-11-21 16:11 |  |  |  |
| 0669.6c5b.4fd7 | Radio1(2.4G)                                                        | Ruijie_FREE.WiFi-Leon | 1                | 75   | G1KD14G001828 | 5869.6c5b.4fd5 | 2016-11-21 16:11 |  |  |  |
| 0a69.6c5b.4fd7 | Radio1(2.4G)                                                        | Staff                 | 1                | 75   | G1KD14G001828 | 5869.6c5b.4fd5 | 2016-11-21 16:11 |  |  |  |
| 0669.6c7a.5dd2 | Radio1(2.4G)                                                        | Eweb_5DD01            | 1                | 73   | G1KD84Y017646 | 5869.6c7a.5dd0 | 2016-11-21 16:11 |  |  |  |
| 0669.6c99.2b67 | Radio1(2.4G)                                                        | New-1                 | 1                | 71   | G1KD9HH050650 | 5869.6c99.2b65 | 2016-11-21 16:11 |  |  |  |
| 1669.6c99.2b67 | Radio1(2.4G)                                                        | test-5                | 1                | 71   | G1KD9HH050650 | 5869.6c99.2b65 | 2016-11-21 16:11 |  |  |  |
| 0669.6c85.82d5 | Radio1(2.4G)                                                        | SanTest1              | 6                | 69   | G1KD54Z00410B | 5869.6c85.82d2 | 2016-11-21 16:11 |  |  |  |
| 0669.6c7a.5dd3 | Radio2(5G)                                                          | Eweb_5DD01            | 149              | 68   | G1KD84Y017646 | 5869.6c7a.5dd0 | 2016-11-21 16:11 |  |  |  |
| 0669.6c5b.4fd8 | Radio2(5G)                                                          | Ruijie_FREE.WiFi-Leon | 149              | 66   | G1KD14G001828 | 5869.6c5b.4fd5 | 2016-11-21 16:11 |  |  |  |
|                | First   Previous   Page   1   of 8   Next   Last   10 • 77 in total |                       |                  |      |               |                |                  |  |  |  |

Scan Adjacent RF

#### ·⊖ ∎ •

| All Days 🔻     | Q Search |                     |                |
|----------------|----------|---------------------|----------------|
| Туре           | 4        | Updated On          | Content        |
| Online/Offline |          | 2018-02-07 10:13:00 | Device online  |
| Online/Offline |          | 2018-02-07 10:04:00 | Device offline |
| Online/Offline |          | 2018-02-07 10:02:23 | Device online  |
| Online/Offline |          | 2018-02-07 09:53:00 | Device offline |

# 5.3.2. Switch Status

Click Switch serial number on switch list to monitor AP running status, including switch info, port status, CPU & Memory usage, connectivity record, traffic, device log.

|             | ALARM        | Switch List O # - 33                                                                                                    | 1 |
|-------------|--------------|----------------------------------------------------------------------------------------------------|---|
| <u>kili</u> | ANALYSIS     | Add Switch 0 Selected SM. Device Alias, Descrip Q                                                                                                    |   |
|             | Quality      | Status St MAC Device Alias MGMT IP Public IP Down Group Model Firmware Version Description Action                                                          |   |
|             | Traffic      | Online     G11,900/0001321     00/74.9C.7E.C2.02     2210     192.168.125     218.106.154.158     levy     52910-24GT4XS-UP-44     529,RG05.11.4(1)(012P11 |   |
|             | Access Point |                                                                                                    |   |
|             |              | PILL PTROOMS Fight 1 (11) Heat Last                                                                                                    |   |
|             | Client       |                                                                                                    |   |
|             | DEVICE       |                                                                                                    |   |
|             | Access Point |                                                                                                    |   |
| L           | Switch       |                                                                                                    |   |
| 23          |              |                                                                                                    |   |
|             |              |                                                                                                    |   |

#### Q . .

#### Ruijie Cloud Cookbook V1.3

| Device Details ( 2910 )                    |                        | ×                           |
|--------------------------------------------|------------------------|-----------------------------|
| Active 🗋 Inactive 💼 Disable                | 1 23 25 27             | T Trunk Port Copper SFP     |
|                                            | 2 24 26 28             |                             |
| Overview General Advanced                  |                        |                             |
| Alias Name : 2910 💉                        | SN: G1L90NN001321      | MAC: 0074.9c7e.c202         |
| MGMT IP : 192.168.1.25                     | Model: S2910-24GT4XS-L | P-H Hardware Version : 3.00 |
| Software Version : S29_RGOS 11.4(          | 1)B12P11               |                             |
| Current State                              |                        | ~                           |
| Online                                     | Memory Usage           | CPU Usage                   |
| Temperature : 38 °C<br>Flash Usage : 0 98% | 47.6%                  | 6.5%                        |
| POE: Used 0.0W / Total 370.0W              |                        | Ŭ                           |
| Connectivity                               |                        | ~                           |
|                                            |                        | Last 1 Day Last 7 Days      |
|                                            |                        |                             |
| 10:00 14:00                                | 18:00 22:00            | 2:00 6:00                   |
| Device Log                                 |                        | $\checkmark$                |

# 5.3.3. STA Status

Click client mac address to view client details, including client info, traffic, delay, RSSI and connect record.

|                        |                     | CONFIGURATION MAIN | ITENANCE             | -      |      |                                                                                                    |        |                         | 6                        | 000          |
|------------------------|---------------------|--------------------|----------------------|--------|------|----------------------------------------------------------------------------------------------------|--------|-------------------------|--------------------------|--------------|
| DASHBOARD              | ALL ~               |                    |                      |        |      |                                                                                                    |        | Time Zone: (GMT+8       | :00)Asia/Shanghai demo_1 | x *          |
| . ALARM                | Client List         |                    |                      |        |      |                                                                                                    |        |                         | 0                        | <b>n</b> - 8 |
|                        |                     |                    |                      |        |      |                                                                                                    |        |                         | Online Clients   Advan   | ed Search 🗸  |
| Quality                | IP                  | MAC                | SSID                 | RSSI   | Band | Traffic(MB)                                                                                                    | OS     | Manufacturer            | Up                       | Down         |
| Traffic                | 10.233.22.2         | EC 51 BC 38:40 C1  | testing_inner_portal | -42    | 2.4G | 1.140                                                                                                    | Others | орро                    | 2018-02-07 13 38 09      |              |
| Access Point<br>Switch |                     | 1                  | First Previous       | Page 1 | of 1 | Next                                                                                                    |        |                         | 100 -                    | 1 in total   |
| Client                 | and the second date | - Canada and       |                      |        |      | Contraction of the local division of the local division of the loc |        | -                       |                          |              |
| E DEVICE               |                     |                    | then a               | -      |      | -                                                                                                    |        | - 10                    |                          |              |
| Access Point           | -                   |                    |                      |        | -    |                                                                                                    |        | Tar                     | and any                  |              |
|                        |                     |                    |                      |        |      |                                                                                                    | -      | _                       |                          |              |
|                        |                     |                    |                      |        | -    |                                                                                                    | -      | No. of Concession, name |                          |              |

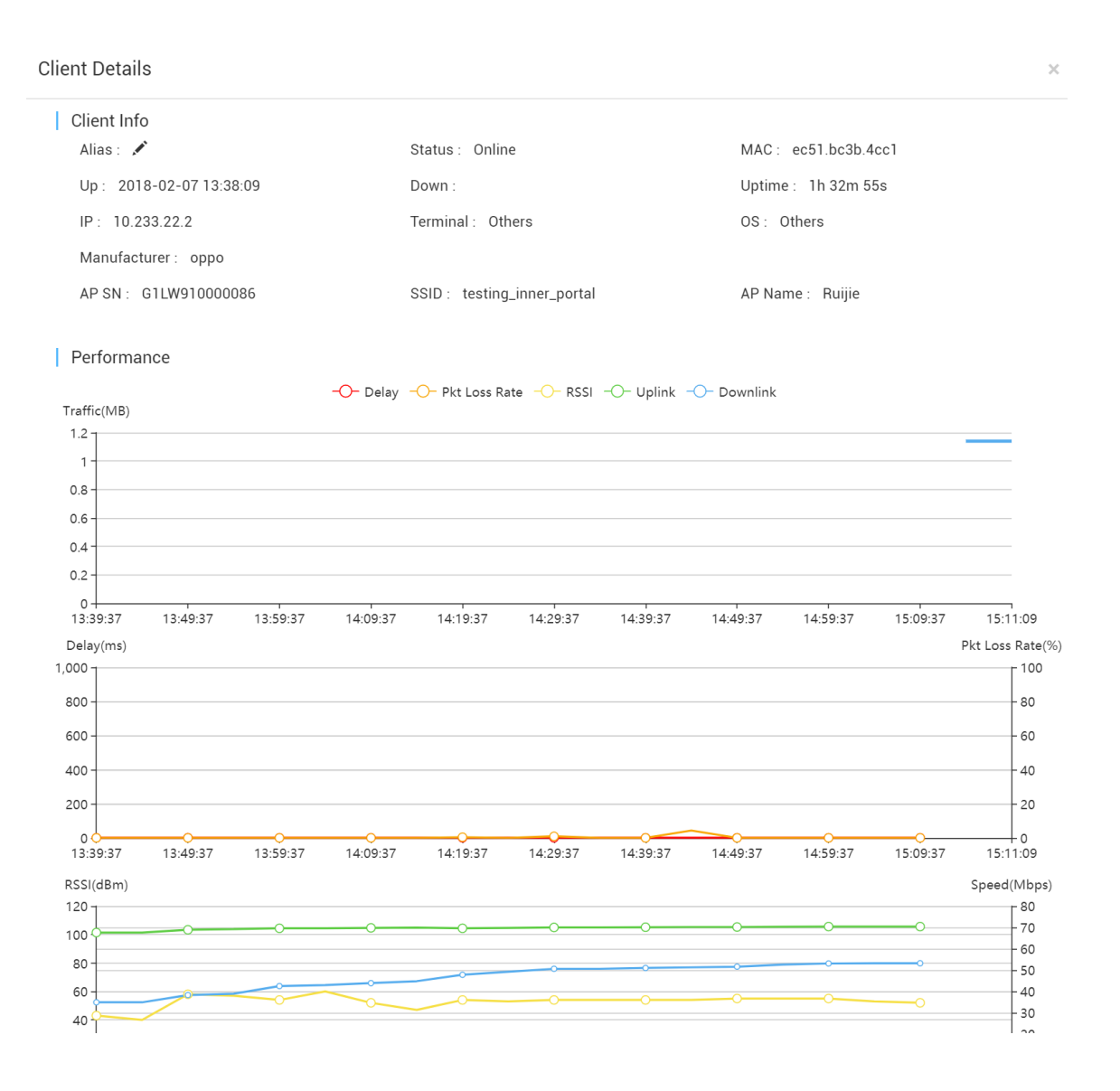

## 5.4. Alarm Setting

Ruijie Cloud supports AP exception alarm function, when AP offline, working on high channel utilization, AP state unstable, it will trigger the mail alarm function on Ruijie Cloud.

### **Configuration Steps**

1) Enable the alarm function and turn on the mailing function on Alarm Setting.

| Beijing_Ruijie $\vee$                      |                                       |                                                                                                    | Beiji                     | ng_Ruijie | × • |
|--------------------------------------------|---------------------------------------|----------------------------------------------------------------------------------------------------|---------------------------|-----------|-----|
|                                            |                                       | and the second second second second second second second second second second second second second second second | - Andrewski - Carrowski - |           |     |
| Alarm Settings                             |                                       |                                                                                                    |                           | 0         | 55  |
| Туре                                       | Status                                | Alarm Threshold                                                                                                  | Send Alarm Over Email     | Updated   |     |
| Device goes offline                        |                                       |                                                                                                    |                           |           |     |
| Device goes online and offline continually |                                       | > 20 % 🕑                                                                                                    | •                         |           |     |
| STUN change continully                     |                                       | > 3 times/h ⊙                                                                                                    |                           |           |     |
| Channel utilization                        | · · · · · · · · · · · · · · · · · · · |                                                                                                    |                           |           |     |

2) Create contacts and group for those who receiving mail alarm on **Contact** Page

| Name         Mode         Description         License           Ruijecverses         12345678         service.rj@ruijenetworks.com         Ruije         Personalize           First         Prevous         Page         0/1         Nest         Last         Contact         nt           Group         Contacts         Secription         Action         Action                                                                                                    |                      | 11.57    | 5                                    | Basselation | oyatem betting |
|----------------------------------------------------------------------------------------------------|----------------------|----------|--------------------------------------|-------------|----------------|
| Rujijeversea     12345678     service.rjijtrujientiverkis.com     Rujie     Personalize       First     Previous     Page 1 of 1     Next     Last     Contact on 1       Group     Oroup     Description     Action       Rujie Staff     For Rujie internel     C ii                                                                                                    | Name                 | Mobile   | Email                                | Description | License        |
| First     Previous     Page 1     of 1     Next     Last       Notification About                                                                                                    | Ruijieoversea        | 12345678 | service_rj@ruijienetworks.com        | Ruijie      | Personalize    |
| Group Contacts Group Contacts First Previous Page 1 of 1 Next Last Notification Line                                                                                                    |                      |          | First Previous Page 1 of 1 Next Last |             | Contact n te   |
| About       Group Contacts       Group Contacts       Ruje Staff     Por Ruje internel       First     Previous     Page 1 of 1       Number 1     Last     10 - 1 in th                                                                                                    |                      |          |                                      |             | Notification   |
| Group Contacts  Group Group For Rugie Internel  For Rugie Internel  For Rugie Internel  For Rugie Internel  To _ lin t                                                                                                    |                      |          |                                      |             | About          |
| Group Contacts       Group     Description     Action       Ruije Staff     For Ruije internel     C =       First     Previous     Page 1 of 1     Next     Last                                                                                                    | Course Course of the |          |                                      |             |                |
| Group         Description         Action           Ruije Staff         For Ruije internel         C II           First         Previous         Plage 1 of 1         Next         Last         10 - 1 in to                                                                                                    | Group Contacts       |          |                                      |             |                |
| Bujie Staff         For Ruije internel         Image: Comparison of the staff         Image: Comparison of the staff | Group                |          | Description                          |             | Action         |
| First Previous Page 1 of 1 Next Last 101int                                                                                                    | Ruijie Staff         |          | For Ruijie internel                  |             |                |
|                                                                                                    |                      |          | First Previous Page 1 of 1 Next Last |             | 10 . 1 in t    |

~

3) Edit the **Group Contacts** and Add the contacts into this group.

|                         |              |                                            |                               |      | î  |
|-------------------------|--------------|--------------------------------------------|-------------------------------|------|----|
| Name :<br>Description : | Ruijie Staff |                                            |                               |      |    |
| Group Contacts          |              | << Add to Group<br>Delete from Group<br>>> | All Contacts<br>Ruijieoversea |      | _  |
|                         |              |                                            |                               | Save | el |

# 4) Binding the Contact Group to this organization on alarm settings and save the setting.

| larm Settings                             |                    |             |                 |                       | Ð             |
|-------------------------------------------|--------------------|-------------|-----------------|-----------------------|---------------|
| Туре                                      |                    | Status      | Alarm Threshold | Send Alarm Over Email | Updated       |
| evice goes offline                        |                    |             |                 |                       |               |
| evice goes online and offline continually |                    |             | > 20 % @        |                       |               |
| TUN change continully                     |                    |             | > 3 times/h ④   |                       |               |
| hannel utilization                        |                    |             |                 |                       |               |
| ontact Group List                         |                    |             |                 |                       | 0             |
| Group                                     |                    |             | Description     |                       | Action        |
| uijie Staff                               | For Ruijie interne | 4           |                 |                       | Û             |
| <u>\</u>                                  | First Previous     | Page 1 of 1 | Next            |                       | 10 . 1 in tot |

# 5.5. Log

# 5.5.1. Operation Log

Operation Log records all operation info.

|   | تے ۳۵۹۲         |                                                                               | MONITORING          | CC    | NFIGURATI    | ON MAINTENANCE CC-BASE                                                                                                   | <b>1 2</b> | 2        | •    | e  |
|---|-----------------|-------------------------------------------------------------------------------|---------------------|-------|--------------|----------------------------------------------------------------------------------------------------|------------|----------|------|----|
|   |                 | -                                                                             | Operation Lag       |       | قىمى يە      |                                                                                                    |            |          |      |    |
| Ø | LOGS            | Ľ                                                                             | Operation Log       |       |              |                                                                                                    | Ð          | <b>.</b> | . 2  | 8  |
|   | Operation Log   |                                                                               | Started             | 110   | Ended        | ⊞o Q Search                                                                                                    |            |          |      |    |
|   | Config Log      |                                                                               | Time                | User  | Туре         | Description                                                                                                    | Result     | Re       | sult | De |
|   | Upgrade Log     |                                                                               | 2018-02-07 14:07:55 | admin | Login        | Log in successfully                                                                                                    | Success    | \$       |      | 01 |
|   | Client Log      |                                                                               | 2018-02-07 10:48:54 | admin | Login        | Log in successfully                                                                                                    | Success    | 3        |      | 01 |
|   | Connection Log  |                                                                               | 2018-02-06 18:47:45 | admin | Load Balance | Load balance is enabled for group 【RuijieDemo】.                                                                          | Success    | \$       |      | 01 |
|   |                 | Add device 【G1LQ68P003245, G1LQ7BF018855】 to load balance group 【RuijieDemo】. | Success             | 3     |              | 01                                                                                                    |            |          |      |    |
|   | UFGRADE         |                                                                               | 2018-02-06 18:44:04 | admin | Load Balance | Add load balance group [RuijieDemo] : max clients associated with an AP is [null] ; min AP coverage power is [null] dbm. | Success    | \$       |      | 01 |
|   | Upgrade         |                                                                               | 2018-02-06 18:38:33 | admin | Load Balance | Delete load balance group 【12】.                                                                                          | Success    | 3        |      | 01 |
|   | Firmware        |                                                                               | 2018-02-06 18:38:18 | admin | Load Balance | Add load balance group [12]: max clients associated with an AP is [null]; min AP coverage power is [null] dbm.           | Success    | \$       |      | 01 |
| ø | SYSTEM          |                                                                               | 2018-02-06 18:37:45 | admin | Load Balance | Delete load balance group 【Group_B_LB】.                                                                                  | Success    | 3        |      | 01 |
|   | Disk Cleanup    |                                                                               | 2018-02-06 18:37:33 | admin | Load Balance | Delete load balance group 【Group_A_LB】.                                                                                  | Success    | 3        |      | 01 |
|   | Database Backup |                                                                               | 2018-02-06 18:32:49 | admin | Load Balance | Delete load balance group 【qwe】.                                                                                         | Success    | 3        |      | 01 |
|   |                 |                                                                               |                     |       | (            | First Previous Page 1 of 15 Next Last 10                                                                                 | 14         | 5 in     | tota | I  |

# 5.5.2. Config Log

Config Log lists down the status of device configuration. If the device stucks on not sync state, user can check the configuration delivery status by clicking the detail button.

|   | ے ۲ ععم                     | MO | NITORING            | CONFIGURATIO        | ON MAINTE           | NANCE                                                                                                    | 4ACC-BASE                           |                                                               | 🕑 🖬 📔                       |
|---|-----------------------------|----|---------------------|---------------------|---------------------|----------------------------------------------------------------------------------------------------|-------------------------------------|---------------------------------------------------------------|-----------------------------|
| 2 | LOGS                        | Co | onfig Log           |                     |                     |                                                                                                    |                                     |                                                               |                             |
|   | Operation Log<br>Config Log |    |                     | [110                | -                   |                                                                                                    |                                     |                                                               |                             |
|   | Upgrade Log                 |    | Action View         | Device              | View                |                                                                                                    |                                     |                                                               |                             |
|   | Connection Log              | Ac | tion View           |                     |                     | and the second second s |                                     | -                                                             | 0 <b>•</b> ×                |
| 1 | UPGRADE                     |    |                     |                     | a se                | arch                                                                                                    |                                     |                                                               | 0° •+ * 6                   |
|   | Upgrade                     | 2  | Operation Type      | Started             | Ended               | Status                                                                                                    | Devices                             | Result                                                        | Description                 |
|   | Firmware                    | +  | Change Group        | 2018-02-06 17:47:34 | *                   | Incomplete                                                                                                    | Total/Offline/Not Online Yet: 1/1/0 | Success/Failure: 0/0<br>In progress/Scheduled/Complete: 0/0/0 | Device: G1LQ7BF018855.      |
|   | SYSTEM<br>Disk Cleanup      | +  | Change Group        | 2018-02-06 17:47:09 |                     | Incomplete                                                                                                    | Total/Offline/Not Online Yet: 1/1/0 | Success/Failure: 0/0<br>In progress/Scheduled/Complete: 0/0/0 | Device: G1LQ68P003245.      |
|   | Database Backup             | +  | Change Group        | 2018-02-06 17:47:09 | 2018-02-06 17:47:34 | Complete                                                                                                    | Total/Offline/Not Online Yet: 1/0/0 | Success/Failure: 0/0<br>In progress/Scheduled/Complete: 0/0/1 | Device: G1LQ7BF018855.      |
|   |                             | +  | Edit Config         | 2018-02-06 09:59:11 | 2018-02-06 09:59:11 | Complete                                                                                                    | Total/Offline/Not Online Yet: 0/0/0 | Success/Failure: 0/0<br>In progress/Scheduled/Complete: 0/0/0 | Config: Beijing_Ruijie_Aut  |
|   |                             | +  | Edit Config         | 2018-02-06 09:59:11 | 2018-02-06 09:59:11 | Complete                                                                                                    | Total/Offline/Not Online Yet: 0/0/0 | Success/Failure: 0/0<br>In progress/Scheduled/Complete: 0/0/0 | Config: Beijing_Ruijie_Aut  |
|   |                             | +  | Edit Config         | 2018-02-06 09:59:11 | 2018-02-06 09:59:11 | Complete                                                                                                    | Total/Offline/Not Online Yet: 0/0/0 | Success/Failure: 0/0<br>In progress/Scheduled/Complete: 0/0/0 | Config: Beijing_Ruijie_Auto |
|   |                             | +  | Edit Config         | 2018-02-06 09:59:10 | 2018-02-06 09:59:11 | Complete                                                                                                    | Total/Offline/Not Online Yet: 0/0/0 | Success/Failure: 0/0<br>In progress/Scheduled/Complete: 0/0/0 | Config: Beijing_Ruijie_Aut  |
|   |                             | +  | Device First Online | 2018-01-24 02:29:24 | 2018-01-24 02:30:10 | Complete                                                                                                    | Total/Offline/Not Online Yet: 1/0/0 | Success/Failure: 1/0<br>In progress/Scheduled/Complete: 0/0/0 | Device: G1LQ7BF018855;      |
|   |                             |    |                     |                     |                     |                                                                                                    |                                     | Outpate (Failure 1/0                                          |                             |

# 5.5.3. Upgrade Log

Devices firmware upgrade history will be listed on this page.

|     | ے ۲۵۵۲ کے ۳۵          | MONITORING CONFIGURA                                                                                                    | TION MAINTENANCE                       | Hi, this is MACC-B | ASE                 |                                  | 8 🥹 🛱 😫         |
|-----|-----------------------|----------------------------------------------------------------------------------------------------|----------------------------------------|--------------------|---------------------|----------------------------------|-----------------|
|     | LOGS<br>Operation Log | Upgrade Log<br>Select upgrade mode V Star                                                                                                    | ted III Ended                          | Q Search           |                     |                                  | 0 <b>H</b> - X  |
|     | Config Log            | Operator Description                                                                                                    | Target Version                         | Process            | Time                | Result (Success/Failure/Aborted) | Action          |
| ſ   | Upgrade Log           | admin Upgrade selected1 device(s)                                                                                                    | AP_RGOS 11.1(5)B9P2, Release(04170312) | B 1/1              | 2017-08-01 20:14:03 | 1/0/0                            | 000             |
|     | Client Log            | admin Upgrade selected1 device(s)                                                                                                    | AP_RGOS 11.1(5)B9P2, Release(04170312) | G 1/ 1             | 2017-08-01 20:12:52 | 1/0/0                            | 000             |
| 100 | Connection Log        |                                                                                                    | First Previous Page                    | 1 of 1 Next        | Last                |                                  | 10 🔺 2 in total |
|     | UPGRADE               | and the second second se                                                                                                    |                                        |                    | - K                 |                                  |                 |
|     | Upgrade               | State of the state of the state |                                        |                    |                     |                                  |                 |
|     | Firmware              | -                                                                                                    | and the second second                  |                    |                     | -                                |                 |
| ø   | SYSTEM                | The Part of the second                                                                                                    | a manufacture and                      |                    |                     |                                  |                 |
|     | Disk Cleanup          |                                                                                                    |                                        |                    | -                   | The Art with                     | and with        |
|     | Database Backup       |                                                                                                    |                                        |                    |                     |                                  |                 |

# 5.5.4. Client Log

Client History logs in client log page, and user can export client info base on days, traffic, hours.

|                                         |                    |               | AITTENANCE .      | I, UIS IS MACC-DASE |                               | <b>6</b> 0 0     |
|-----------------------------------------|--------------------|---------------|-------------------|---------------------|-------------------------------|------------------|
| LOGS<br>Operation Log                   | Filter Criteria    |               | (1)               |                     |                               |                  |
| Config Log<br>Upgrade Log<br>Client Log | 7<br>Daily Clients | Daily Traffic | Hourty Clie       | nts                 |                               |                  |
| Connection Log<br>UPGRADE               | Daily Clients      |               | Q Search          |                     |                               | ₫ #• 8           |
| Upgrade                                 | Total Clients      | Date          | Active Clients    | Total Traffic(MB)   | Traffic of Active Clients(MB) | Group            |
| Firmware                                | 2                  | 2018-01-06    | 1                 | 5.00                | 5.00                          | LAB              |
| SYSTEM                                  | 3                  | 2018-01-08    | 1                 | 3.00                | 3.00                          | LAB              |
| Disk Cleanun                            | 4                  | 2018-01-09    | 1                 | 4.00                | 4.00                          | LAB              |
| Database Backup                         | 6                  | 2018-01-10    | 3                 | 10.00               | 10.00                         | LAB              |
| Database backup                         | 2                  | 2018-01-11    | 2                 | 13.00               | 13.00                         | LAB              |
|                                         | 6                  | 2018-01-12    | 1                 | 12.00               | 12.00                         | LAB              |
|                                         | 1                  | 2018-01-13    | -                 |                     |                               | LAB              |
|                                         | 2                  | 2018-01-14    |                   | 0.00                | 12                            | LAB              |
|                                         | 2                  | 2018-01-15    | 1                 | 2.00                | 2.00                          | LAB              |
|                                         | 5                  | 2018-01-16    | 3                 | 435.00              | 435.00                        | LAB              |
|                                         |                    |               |                   |                     |                               | 10 . 19 in total |
|                                         |                    | Fi            | rst Previous Page | I OLZ Next Last     |                               | 102 10 11 10 11  |

# 5.5.5. Connection Log

Connection Log is the connection record between Ruijie Cloud and managed devices. If the device is abnormal, it's recommended to check connection history on this page.

| 2 |                       | MONITORING     | CONFIGURATION        | MAINTENANCE      | -      |                                   |               |                     | 9 @ Q 🔒             |
|---|-----------------------|----------------|----------------------|------------------|--------|-----------------------------------|---------------|---------------------|---------------------|
|   | LOGS<br>Operation Log | Connection Log | Q Search             |                  |        |                                   |               |                     | ⊕ ≝ # • %           |
|   | Config Log            | SN             | RPC Type             | Operation Type   | Status | Content                           | Failure Cause | Started             | Ended               |
|   | Upgrade Log           | G1LW910000086  | SET_PARAMETER_VALUES | roam-sync        | FINISH | [Device.X_WWW-RUIJIE-COM-CN       |               | 2018-02-07 16:23:59 | 2018-02-07 16:23:59 |
|   | Client Log            | G1LW910000086  | SET_PARAMETER_VALUES | roam-sync        | FINISH | [Device.X_WWW-RUIJIE-COM-CN       |               | 2018-02-07 16:02:57 | 2018-02-07 16:02:57 |
|   | Connection Log        | G1LW910000086  | SET_PARAMETER_VALUES | roam-sync        | FINISH | [Device X_WWW-RUIJIE-COM-CN       |               | 2018-02-07 15:42:55 | 2018-02-07 15:42:55 |
|   | Handred Handle        | G1LW910000086  | SET_PARAMETER_VALUES | roam-sync        | FINISH | [Device,X_WWW-RUIJIE-COM-CN       |               | 2018-02-07 15:21:53 | 2018-02-07 15 21:53 |
|   | UPGRADE               | G1LW91000086   | GET_PARAMETER_VALUES | get radio values | FINISH | {Device WiFi Radio 2 X_WWW-RUIJI_ |               | 2018-02-07 15:15:13 | 2018-02-07 15:15:14 |
|   | Upgrade               | G1LW91000086   | EXECUTE_CLI_COMMAND  | TIMEZONE-UPD     | FINISH | mode:CONFIG command [clock tim_   |               | 2018-02-07 15:15:13 | 2018-02-07 15:15:14 |
|   | Firmware              | G1LW910000086  | SET_PARAMETER_VALUES | roam-config      | FINISH | [Device X_WWW-RUIJIE-COM-CN       |               | 2018-02-07 15:15:13 | 2018-02-07 15:15:15 |
|   |                       | G1LW91000086   | GET_PARAMETER_VALUES | get bssid values | FINISH | (Device WiFi SSID 2 MACAddress=0  |               | 2018-02-07 15:15:13 | 2018-02-07 15:15:13 |
|   |                       | G1LW91000086   | SET_PARAMETER_VALUES | roam-sync        | FINISH | [Device X_WWW-RUIJIE-COM-CN       |               | 2018-02-06 19:07:26 | 2018-02-06 19:07:26 |
|   |                       | G1LW910000086  | SET_PARAMETER_VALUES | roam-sync        | FINISH | [Device.X_WWW-RUIJIE-COM-CN       |               | 2018-02-06 18:46:11 | 2018-02-06 18:46:11 |
|   |                       |                |                      | First Previous   | Page   | 1 of 55 Next Last                 |               |                     | 10 * 550 in total   |

# 5.6. Diagnosis Tool

Ruijie Cloud supports Advanced troubleshooting, CLI access to devices to perform advanced debugging.

1) Go to **Monitoring Page** > Access Point /Switch. Click **More** and select **Diagnosis Tool**.

| ے ۲۵۵۳                              | MONITORING           | CONFIGURATION                           | MAINTENANCE                                               |                                                  |                                     | e 🕑 🗙 🔒                      |
|-------------------------------------|----------------------|-----------------------------------------|-----------------------------------------------------------|--------------------------------------------------|-------------------------------------|------------------------------|
| OVERVIEW<br>Global                  | wahana 🗸             | _                                       |                                                           |                                                  | wahar                               | a x v                        |
| Quality<br>Alarm                    | AP List              | Q Search                                |                                                           |                                                  |                                     | ⊙ #• X                       |
| DEVICES     Access Point     Switch | Status<br>Online G11 | SN Config Status CDCGE004678 Not Synced | MAC Device Alias<br>5869.6cbd.66a5 <u>520i(marketing)</u> | MGMT IP Public IP<br>192.168.7.201 110.136.14.24 | Clients Group<br>8 - WahanaBuilding | Move To<br>Delete<br>Restart |
| CLIENTS Client List Experience      |                      | First Pr                                | revious Page 1 of 1                                       | Next Last                                        | 1 Selected                          | Diagnosis Tool               |

2) Use "General->Running Config" to verify the AP setting.

| 1 | Web Cli   |      |                |                                                              | ×     |
|---|-----------|------|----------------|--------------------------------------------------------------|-------|
|   | SN:G1LW30 | T000 | 0769           | Background color : 🗾 🔳 🗌                                     | Clear |
|   | General   | >    | Version        | web-auth portal wifidog_4<br>webauth                         |       |
|   | Connecti  | >    | Running Config | !<br>wlansec 5                                               |       |
|   | Running   | >    | Startup Config | web-auth portal wifidog_5<br>webauth                         |       |
|   | User      | >    | Log            | !<br>ntp server cn.pool.ntp.org                              |       |
|   | WLAN      | >    | Current Mode   | ntp server 0.cn.pool.ntp.org<br>ntp server asia.pool.ntp.org |       |
|   | Wireless  | >    | Current Time   | !<br>ip nat inside source list 2 interface BVI 1             |       |
|   | Web Cli   | >    |                | !<br>no offline-detect                                       |       |
|   |           |      |                | !<br>line console ()                                         |       |
|   |           |      |                | login                                                        |       |
|   |           |      |                | password admin                                               |       |
|   |           |      |                | line vty 0 4                                                 |       |
|   |           |      |                | privilege level 15                                           |       |
|   |           |      |                | login                                                        |       |
|   |           |      |                | password admin                                               |       |
|   |           |      |                | end                                                          |       |

3) Use "Connection->Ping tool" to check the Internet connectivity.

| SN:G1LW30T000769                  | Background color:                                                               |
|-----------------------------------|---------------------------------------------------------------------------------|
| General > Interface IP            |                                                                                 |
| Connecti > Interface Status       | Please wait                                                                     |
| Running > ARP                     |                                                                                 |
| User > MAC                        | Ping Tool:<br>Sending 5, 100-byte ICMP Echoes to 8.8.8.8, timeout is 2 seconds: |
| WLAN > DNS                        | < press Ctrl+C to break >                                                       |
| Wireless > Route                  | Success rate is 0 percent (0/5).                                                |
| Web Cli > ruijienetworks.com Send |                                                                                 |
|                                   | Please wait                                                                     |
|                                   |                                                                                 |
|                                   | Ping Tool:<br>Translating "ruijienetworks.com"[OK]                              |
|                                   | Sending 5, 100-byte ICMP Echoes to 139.198.10.166, timeout is 2 seconds:        |
|                                   | <pre>c press cut+c to break &gt; iiiii iiiii </pre>                             |
|                                   | Success rate is 100 percent (5/5), round-trip min/avg/max = 60/60/60 ms.        |

# 4) Use "WLAN->MBSSID" to verify the broadcast SSID

| Web Cli                          | ×                                                    |
|----------------------------------|------------------------------------------------------|
| SN:G1LW30T000769                 | Background color:                                    |
| General > MBSSID                 | name: Dot11radio 2/0.1<br>wlan id: 1                 |
| Connecti > WLAN Details          | ssid: Social_Login<br>bssid: 0669.6c88.695b          |
| Running > Roaming Group Neighbor | name: Dot11radio 2/0.2                               |
| User >                           | wlan id: 2<br>ssid: RuijieOversea                    |
| WLAN >                           | DSSIG: 0869.6C88.695D                                |
| Wireless >                       | name: Dot11radio 2/0.3<br>wlan id: 3                 |
| Web Cli >                        | ssid: Free Wifi Hotel-Guest<br>bssid: 0e69.6c88.695b |
|                                  | name: Dot11radio 2/0.4                               |
|                                  | ssid: Free Wifi Hotel-VIP                            |
|                                  | bssid: 1269.6c88.695b                                |
|                                  | name: Dot11radio 2/0.5<br>w/an.id: 5                 |
|                                  | ssid: Survey                                         |
|                                  | bssid: 1669.6c88.695b                                |

5) Use "User->Associated Client" to check the online user.

| THES ON      |                        |                                                                                                    |                             |                                              |                                                     |       |
|--------------|------------------------|----------------------------------------------------------------------------------------------------|-----------------------------|----------------------------------------------|-----------------------------------------------------|-------|
| SN:G1LW30T00 | 00769                  |                                                                                                    |                             | Background                                   | l color : 🗾 🔳 🔲                                     | Clear |
| General >    | Associated Client      | 0669.6088.6950 5869.6088.6957 0<br>1269.6088.695a 5869.6088.6957 0                                                     | NAT                         | 10.10.10.109<br>10.10.10.109                 | Free Wifi Hotel-Gues                                | il.   |
| Connecti >   | User IP(DHCP Server)   | 1669.6c88.695a 5869.6c88.6957 0                                                                                        | NAT                         | 10.10.10.109                                 | Survey                                              |       |
| Running >    | User IP(DHCP Snooping) | 1669.6c88.695b 5869.6c88.6957 0                                                                                        | NAT                         | 10.10.10.109                                 | Survey                                              |       |
| User >       | Traffic Usage          |                                                                                                    |                             |                                              |                                                     |       |
| WLAN >       |                        | Please wait                                                                                                    |                             |                                              |                                                     |       |
| Wireless >   |                        | Associated Client:                                                                                                    |                             |                                              |                                                     |       |
| Web Cli >    |                        | None                                                                                                    |                             |                                              |                                                     |       |
|              |                        |                                                                                                    |                             |                                              |                                                     |       |
|              |                        | Please wait                                                                                                    |                             |                                              |                                                     |       |
|              |                        | Associated Client:<br>RADIO-ID WLAN-ID ADDR<br>ASSOC_TIME IDLE TXSEQ RXSEQ<br>2 3 cc:08:8d:e8:31:52 1 5<br>0x3 E WS SU | AID CH<br>ERP ST/<br>2 87.0 | HAN RATE_DOWI<br>ATE CAPS HTCAI<br>M 6.0M 14 | N RATE_UP RSSI<br>PS VHT_MU_CAP<br>0:00:03 0 27 256 | 0x0   |

### 5.7. Remote Assistance Tool

Remote Assistance Tool aims to provide a quick access for Ruijie Support to login your Ruijie Cloud for configuration and troubleshooting. Ruijie will not change your setting without your permission.

### **Configuration Steps**

1) Click **Remote Assistance** on top right navigation bar.

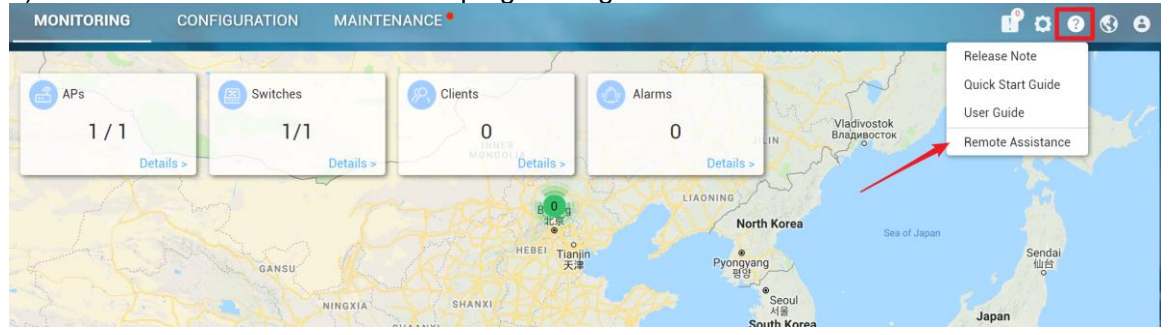

2) Copy and share this link and password to Ruijie Support.

Note: Ruijie will not take any responsibility if remote assistance session is shared to non-Ruijie staff and services are interrupted.

#### Web Cli

#### Remote Assistance

We will use this link to log in to Ruijie Cloud to solve your problem (We will not change your configuration without your permission). Ruijie will not take any responsibility if remote assistance session is shared to non-Ruijie staff and services are interrupted.

| Permissions:<br>Link: | Read-only $\bigcirc$ Read and Write                          |
|-----------------------|--------------------------------------------------------------|
| https://cloud-a       | s.ruijienetworks.com:443/admin3/remoteVerCode?ratiuncula=458 |
| Security Code:        | 8u2437                                                       |
| Copy link             | Cancel                                                       |

# 6. FAQ-Frequency Asked Questions

# 6.1 Quick Start

## 6.1.1 What can I do if the device shows offline status on Ruijie Cloud

- 1) There are several steps needed to be checked, the contents are shown as below:
  - <u>Network Connectivity</u>
  - Device Running Mode(Wireless only)
  - Ruijie Cloud Hosting(Asia or Europe)
  - Device Firmware
  - Serial Number

### Network Connectivity

1) Whether your device's IP address, gateway, DNS server are configured:

### Ruijie-Switch#conf t

Ruijie-Switch (config)#ip name-server 8.8.8.8

For how to configure those basic network settings, you can refer Ruijie Cloud Cookbook: <u>https://www.ruijienetworks.com/support/documents/slide 73922</u>

2) Verify the connectivity between Ruijie device and Ruijie Cloud. Execute **ping cloud.ruijienetworks.com** on device CLI.

3) Following ports are used for Ruijie Cloud management. Ensure these ports are available and data stream is permitted.

| DST.IP                                                                                    | DST.TCP | DST.UDP   |
|-------------------------------------------------------------------------------------------|---------|-----------|
| cloud-as.ruijienetworks.com                                                               | 80,443  | 3478,3479 |
| cloud-eu.ruijienetworks.com                                                               | 80,443  | 3478,3479 |
| portal.ruijienetworks.com(Captive Portal)<br>portal-eu.ruijienetworks.com(Captive Portal) | 80      |           |

Note: AP and SMB switch have default CWMP setting which allows devices can look for Ruijie Cloud automatically. But for enterprise switch (RG-S29 series), it needs to configure CWMP URL on CLI manually. For more details, please refer Ruijie Cloud Cookbook: <a href="https://www.ruijienetworks.com/support/documents/slide\_73922">https://www.ruijienetworks.com/support/documents/slide\_73922</a>.

# Device Running Mode (Wireless only)

Verify whether the AP is running in FAT mode, if the device is working in FAT mode, it needs to switch AP into macc mode on WEB or CLI for Ruijie Cloud registration. **Command is shown as below:** 

Ruijie-Switch#ap-mode macc

# Note: By default AP is running in FIT Mode and will convert MACC mode automatically once it has Internet access.

# Ruijie Cloud Hosting (Asia or Europe)

 In order to provide smooth access and reduce Internet latency for users in Ruijie Cloud solution. There are 2 Ruijie Cloud hosting installed for global service. The dynamic hosting selection for regions or countries shows as below:

| Domain                   | Area/Country         | Hosting |
|--------------------------|----------------------|---------|
|                          | Default              | Asia    |
|                          | Aisa                 | Asia    |
|                          | Europe               | Europe  |
|                          | Asia_Turkey          | Europe  |
| Cloud.ruijienetworks.com | Russian              | Asia    |
| Asia:35.197.150.240      | Aisa_Cambodia        | Asia    |
| Europe:35.234.108.108    | Asia_Israel          | Europe  |
|                          | Asia_Lebanon         | Europe  |
|                          | Asia_The United Arab |         |
|                          | Emirates             | Europe  |
|                          | Aisa_Saudi Arabia    | Europe  |

# **Europe Cloud**

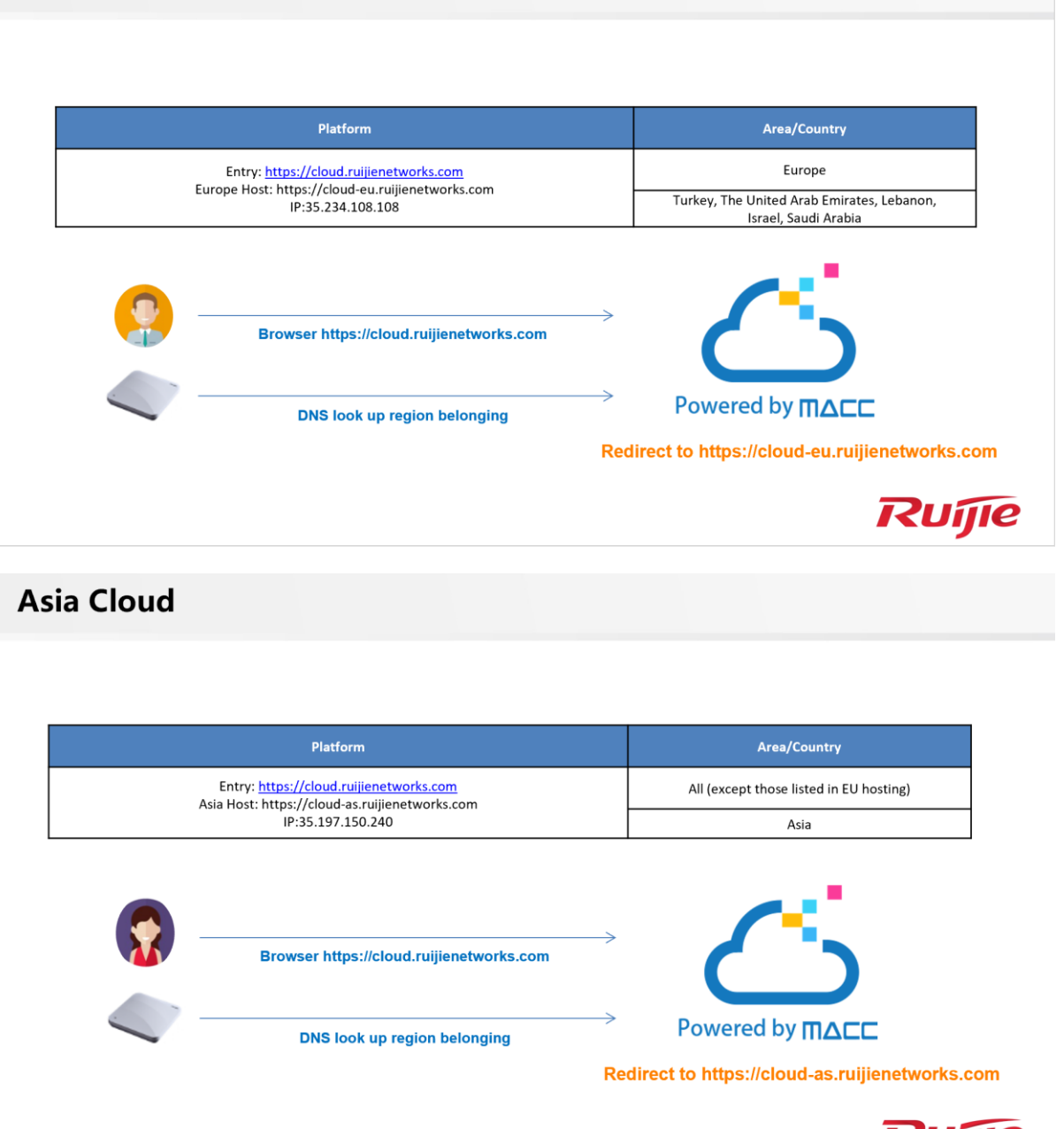

- number you input on and the device DNS show online. First, verify which hosting you
- 2) As 2 hosting databases are isolated, if the serial number you input on and the device DNS resolution is not the same hosting, device will not show online. First, verify which hosting you are accessing in browser. Simply login your Ruijie Cloud account, and check the URL link.Cloud-as represents Asia cloud and cloud-eu is Europe Cloud. Then, login device's cli and execute **ping cloud.ruijienetworks.com** and check which IP address is resolved. (Asia-35.197.150.240, Europe-35.234.108.108). Please the cloud hosting you are accessing is same as the one device registered.

# **Device Firmware**

Whether the device is running the latest firmware as Ruijie Cloud recommended, if the firmware version is too old, it may not be compatible with Ruijie Cloud. User can login device's web or cli and upgrade to latest firmware version. Please refer Ruijie Cloud Supported Model and Recommended Firmware Version: <u>https://www.ruijienetworks.com/support/documents/slide\_73633</u>

### Serial Number

Whether the device's serial number is matched with the one displayed on Ruijie Cloud. The serial number can be found on device back panel or exec "show version" on CLI.

6.1.2 What can I do if Ruijie Cloud shows "AP was bound by other account" while adding new AP.

| Message                  | × |
|--------------------------|---|
| The device is bound with |   |
| accoun                   |   |
|                          |   |

### Solution:

If you are facing devices bound /used by others account issue. Please Ruijie Online technical support at Skype: <u>service rj@ruijienetworks.com</u> and list down which **SN and MAC** need to be unbound, and the device's pictures (back panel) should be attached. We will help you to fix this within one workday.

6.1.3 What can I do if The AP is online but stuck on "Not Synced" status

There are several steps needed to be checked, the contents are shown as below:

**Device Firmware** 

## **CWMP Configuration**

Config Status

### **Device Firmware**

Ensure devices (AP and Switch)'s versions are up to date.

| Ruíjie         | MONITORING CONFIGURATION M     | AINTENANCE                              | 🖌 🖌                                                                          | 1 2 3 4          |
|----------------|--------------------------------|-----------------------------------------|------------------------------------------------------------------------------|------------------|
|                | ALL ∽ Q                        | 1                                       | Time Zone: (GMT+8:00)                                                        | Asia/Shanghai    |
| 🗷 LOGS         |                                |                                         | AP_RGOS 11.1(5)B9P11, Release(05151211)                                      | 3                |
| Operation Log  |                                |                                         | EG_RGOS 11.1(6)B19                                                           | 3                |
| Config Log     |                                |                                         |                                                                              |                  |
| Upgrade Log    |                                |                                         | Previous Page 1 016 Next                                                     |                  |
| Client Log     |                                | All All All All All All All All All All |                                                                              |                  |
| Connection Log | Device List                    |                                         | •                                                                            | 11 × 25          |
| UPGRADE        | Upgrade Upgrade All 1 Selected |                                         | SN, Alias, Description Q Advance                                             | ed Search $\vee$ |
| Upgrade        | Status SN Group                | Allas Model Hardware                    | e Version Current Version Recommended Version                                | Descrip          |
| Firmware       | 😰 💿 Online Grand Grand         | AP740-I AP740-I 1.                      | 00 AP_RGOS 11.1(5)B40P2, Release(05161917) AP_RGOS 11.1(5)B40P9, Release(052 | 230211)          |
|                | Online Option                  | 520w2 AP520(W2) 1.                      | 00 AP_RGOS 11.1(5)B40P2, Release(05171110) AP_RGOS 11.1(5)B40P9, Release(052 | 230211)          |

Notes: Cloud configure Facebook Auth or external portal auth with HTTPS URL, this requires to upgrade AP firmware to B40P9 or later.

# **CWMP Configuration**

Use command "show cwmp config" on device's CLI and check whether the CWMP URL and CWMP Interval(180s) are correct.

| Ruijie | MON    | ITORING      | CONFIGURATION | MAINTENANCE •                                                         |               |
|--------|--------|--------------|---------------|-----------------------------------------------------------------------|---------------|
|        | ALL    | Web Cli      |               | e Zone: (GMT+8:00)                                                    | Asia/Shangha  |
|        |        | SN:G1KD9HH02 | 861B          | Background color: Clear                                               |               |
| ALARM  | 1 AP L | General >    | Web Cli       | Please select the target operation on the left                        |               |
|        | 1 200  | Connecti >   |               | show cwmp configuration                                               | 2° 8+ * 1     |
|        | Acta   |              |               | CWMP status : enable SN. Alias, Descri                                |               |
|        |        | Running >    |               | ACS URL : http://cloud-as.ruijienetworks.com/service/tr069servlet     |               |
|        |        | llear        |               | ACS usemane : Version                                                 | Offline Tin   |
|        |        | USEI >       |               | CPE URI : http://192.168.137.199-7547/ (DYNAMIC) 2. Release(05171110) | 2018-11-14 18 |
|        |        | WLAN >       |               | CPE username : 2. Release(05161917)                                   | 2018-11-21 1  |
|        |        |              |               | CPE password :                                                        | 2010 12 20 1  |
|        |        | Wireless >   |               | CPE inform status : enable 2. Neteose(04161917)                       | 2018-11-20.14 |
|        |        | Web Cli >    |               | CPE inform start time = :0:0:0.0.0                                    | 2018-11-20 14 |
|        |        |              |               | CPE wait timeout : 90s 2. Release(05171110)                           | 2018-11-2014  |
|        | 100    |              |               | CPE download status : enable 9. Release(05230211)                     | 2018-11-15 1  |
|        | 100    |              |               | CPE upload status : enable                                            |               |
|        |        |              |               | CPE back up status : disable                                          | 2018-11-141   |
|        |        |              |               | CPE back up delay lime : 605 1, Release(05151211)                     | 2018-11-14 1  |
|        |        |              |               | CPE STUN port : 3478 Release(04211106)                                | 2018-06-25 1  |
|        | 100    |              |               | CPE STUN max-period : 60s 2. Belease(05161916)                        | 2018-09-18 17 |
|        |        |              |               | CPE STUN min-period : 20s                                             |               |
|        |        |              |               | 520w2#                                                                | 20 in tat     |
|        |        |              |               | 10.                                                                   | 32 11 101     |
|        |        |              |               |                                                                       |               |
|        |        |              |               | Command: Send                                                         |               |

# **Config Status**

Go to MONITORING -> DEVICE ->Access Point, select the device which showing synced fail, click "synced fail" to check the details.

| AP L | ist New firm | nware available                | for 3 devices |                |       |           |                |         |         | Ð                                       | 8 <b>1</b> - | 20      |
|------|--------------|--------------------------------|---------------|----------------|-------|-----------|----------------|---------|---------|-----------------------------------------|--------------|---------|
| Add  | AP More      | <ul> <li>1 Selected</li> </ul> |               |                |       |           |                |         |         | SN, Alias, Description                  | 1            | Q       |
|      | Status       | SN                             | Config Status | MAC            | Alias | MGMT IP   | Public IP      | Clients | Group   | Firmware Version                        | 0            | )ffline |
|      | 🔵 Online     | G1LQ7JR480762                  | Sync Failed   | 0074.9c2f.e29c | 520W2 | 10.0.1.37 | 58.152.136.143 | •       | default | AP_RGOS 11.1(5)B40P2, Release(05171110) | 2018-        | 11-10   |

To synchronize all configurations to the AP, please click Manually Deliver. If a configuration fails to be synchronized, please click in the Action column to deliver it again.

| o synch<br>olumn t | ronize all configurations to the AP, ple<br>o deliver it again. | ease click Manually De | liver. If a configuration | on fails to be synchron | ized, please click $\mathbb{F}_{0}$ in the Action |
|--------------------|-----------------------------------------------------------------|------------------------|---------------------------|-------------------------|---------------------------------------------------|
| Manual             | ly Deliver ORefresh                                             |                        |                           |                         |                                                   |
|                    | Config                                                          |                        | Status                    |                         | Action                                            |
| F .                | CWMP Interval Settings                                          |                        | Synced                    |                         | Ŀ.                                                |
| F .                | NAT Address Pool Settings                                       |                        | Synced                    |                         | Ŀ₀.                                               |
| -                  | SSID Settings                                                   |                        | Synced                    |                         | P.                                                |
|                    | Config                                                          | Description            | Status                    | Remarks                 | Updated at                                        |
| WLAN I             | 0[1],name[CCC_JebelAli_Camp],radio[1,                           | Batch Deliver          | Success                   | Success                 | 2018-09-12 00:07:29                               |
| WLAN I             | 0[2] name[CCC_new] radio[1_2] encrypti                          | Update                 | Success                   | Success                 | 2018-11-08 17:04:10                               |

If above steps cannot solve the problem, you can use command perform factory-reset for testing.

#### Command:

AP(config)#apm factory-reset

6.1.4 What can I do if Gateway always in unauthorized list

- Ensure user input WEB and Gateway access and ), until Gateway Cloud will check SN and password cloud successfully (CWMP ConfigStatus OKonline thenRuijiePassword whether correct. If WEB password again at un-authorized list. Try Ping and check CWMP Cloud at EG eWEBstatus as below: •
- •
- •

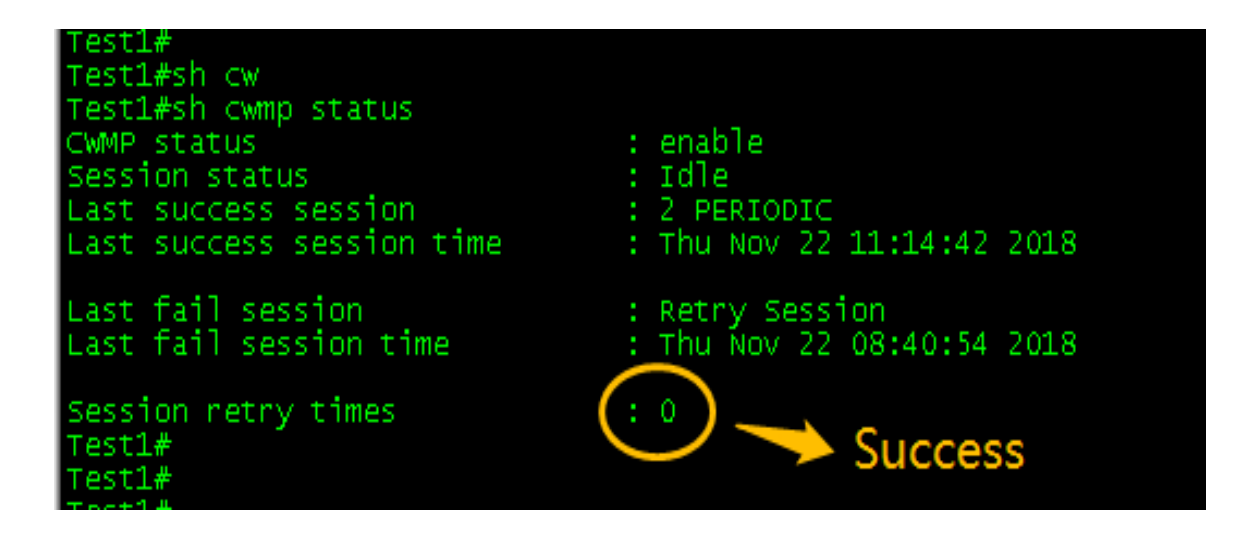

# 6.2 Configuration

Ruijie Cloud 3.1 can manage wireless and switch device as listed in release note. And this chapter will introduce configuration examples for each function.

# 6.2.1 What can I do if PPSK Authentication fails?

PPSK provides high security by using different passwords for each user and device at individual SSID. The PPSK consists with 2 components:

There are several steps needed to be checked, the contents are shown as below:

- Baisc Configuration
- <u>Function Limitation</u>
- Further Troubleshooting

# **Basic Configuration**

1) Choose CONFIGURATION->PPSK.

|                                       |                                   | URATION MAINTENANCE | and the Personne                      |            | 6 8 8 9                    |
|---------------------------------------|-----------------------------------|---------------------|---------------------------------------|------------|----------------------------|
| க் GROUPS                             | Ruijie_demo ∨ 📿                   |                     |                                       | Time Zon   | e: (GMT+8:00)Asia/Shanghai |
| WIRELESS Basic Lowert                 | PPSK Add Account Delete 12 Select | sted                |                                       | (          | •          •          •    |
| Layout<br>Load Balance<br>RF Planning | Account                           | Client MAC          | WiFi Key<br>No matching records found | Created On | Action                     |
| Roaming<br>BlueTooth                  |                                   | First Previous Page | 0 e of 0 Next Last                    |            | 30 × 0 in total            |
|                                       | -                                 | 2 Car               | and the second                        |            |                            |
| PPSK                                  |                                   | and the second      | - Charles                             |            |                            |
|                                       |                                   |                     | -                                     |            |                            |

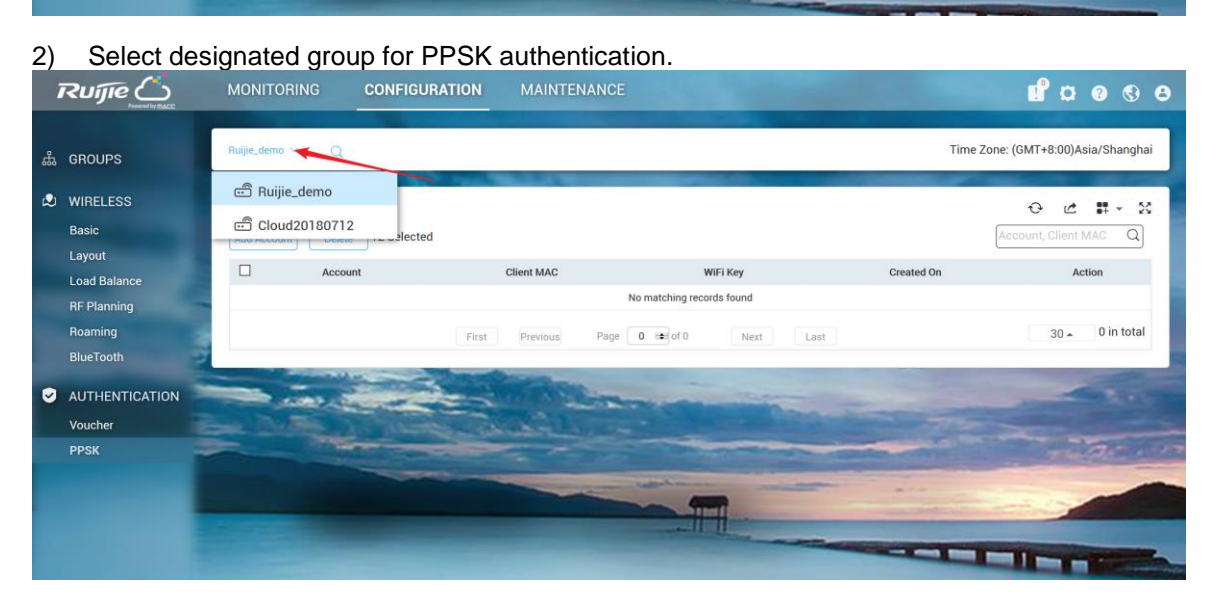

3) Click Add Account to initialize Wi-Fi keys for your guest to login your network.

Download and fill in the template.Up to 1500 records can be imported

### Add Account

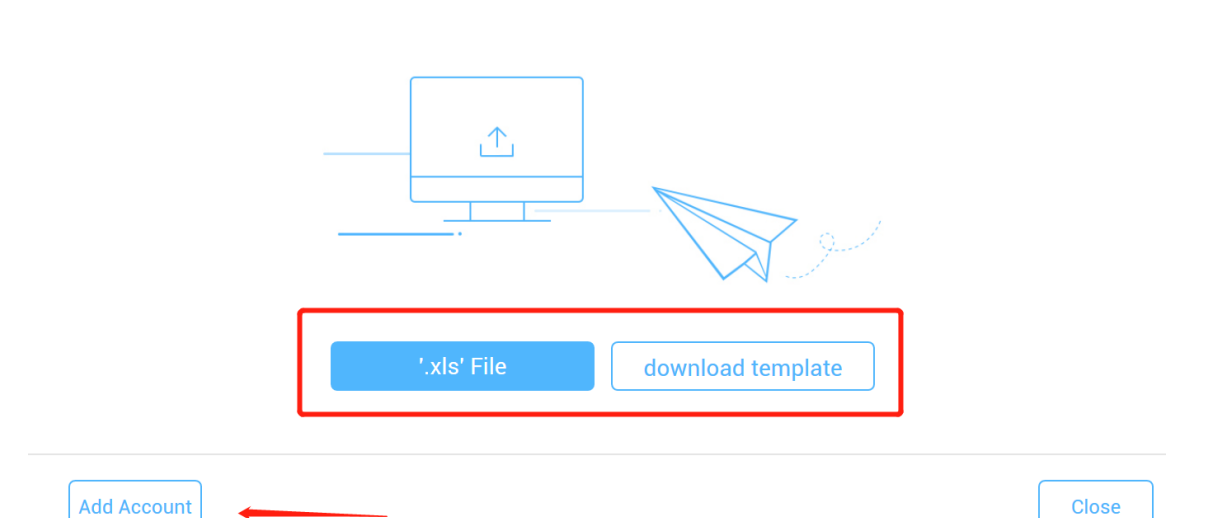

4) After Wi-Fi keys are generated, you can view all the keys for your users. And it will be mapped to specific mac address after the user first time login or binding manually.

|                               |                              | URATION MAINTENANCE           | No.                  | <b>e</b> 0                        | 888          |
|-------------------------------|------------------------------|-------------------------------|----------------------|-----------------------------------|--------------|
| க் GROUPS                     | Ruijie_demo ∨      Q         |                               |                      | Time Zone: (GMT+8:00)As           | sia/Shanghai |
| WIRELESS     Basic     Layout | Add Account Delete 12 Select | ted                           |                      | 😔 🖆<br>Account, Client M          |              |
| Load Balance                  | Account Account RuijieDemo   | Client MAC                    | WiFi Key<br>669scyrq | Created On<br>2018-08-23 20:01:49 | Action       |
| Roaming<br>BlueTeeth          |                              | First Previous Page 1 is of 1 | Next                 | 30 •                              | ] 1 in total |
|                               | -                            | - Statement                   |                      |                                   | -            |
| Voucher                       |                              | and the second                |                      |                                   |              |
|                               |                              | and the second second         |                      |                                   | -            |

| Í        | Ruíjie                              | MONITORING                               | CONFIGURATION | MAINTENANCE           |             |                                                                                  | ×         | <b>1</b> 0 0 0 0      |
|----------|-------------------------------------|------------------------------------------|---------------|-----------------------|-------------|----------------------------------------------------------------------------------|-----------|-----------------------|
| <i>.</i> | GROUPS                              | WLAN ID                                  | 2             | ~                     | Hidden      | No                                                                               | ~         | IT+8:00)Asia/Shanghai |
| ٩        | WIRELESS                            | SSID                                     | PPSK          | Forw                  | vard Mode 🛛 | NAT                                                                              | ~         | Save More +           |
|          | Basic<br>Layout<br>Load Balance     | Encryption Mode                          | PPSK          | v                     | Radio       | <ul> <li>Radio1(2.4GHz) Radio2(5GHz)</li> <li>Radio3 (2.4GHz or 5GHz)</li> </ul> |           | ~                     |
|          | RF Planning<br>Roaming<br>BlueTooth | Band Steering @<br>Rate limit per Client |               |                       |             |                                                                                  |           | Action                |
| ۲        | AUTHENTICATION<br>Voucher           | Rate limit by SSID<br>Auth               | 0             |                       |             |                                                                                  |           | 0 🔺 1 in total        |
|          | PPSK                                |                                          |               | OK Cancel             | )           |                                                                                  | _         | can O Access          |
|          |                                     | ON/OFF<br>Max Clients                    | 128           | ON/OFF<br>Max Clients | 128         | ON/OFF<br>Max Clients                                                            | OD<br>128 |                       |

5) Go to CONFIGURATION->Basic and create a PPSK SSID as below.

### **Function Limitation**

- The PPSK function only supports importing **1500** passwords.
- PPSK is based on MAC address binding of terminals, and multiple devices under the same user also need to login with different passwords.
- Each AP can only configure a PPSK authentication SSID.
- The PPSK password is generated randomly and does not support custom password format.
- The AP can support PPSK only after upgrade to **B40P2** or later version.
- There is no validity date for PPSK, which could be used all the time once created.
- The PPSK could be created manually or by batch import;
- The AP130(L) does not support PPSK;
- Only the Sub account user who is assigned with the root group is able to configure PPSK.

## **Further Troubleshooting**

• Double check the basic configuration, especially the group you create PPSK;

| Perf   | Q            |                            |           | Т                   | ime Zone: (GMT+8:00)PRC |
|--------|--------------|----------------------------|-----------|---------------------|-------------------------|
| PDSK   |              |                            |           |                     | <u> </u>                |
| Add Ac | count Delete | 0 Selected                 |           | Act                 | count, Client MAC Q     |
|        | Account      | Client MAC                 | WiFi Key  | Created at          | Action                  |
|        | zmn3         | Format:ffff.ffff Bind      | 9evzaph3  | 2018-08-07 16:56:49 | Ē                       |
|        | G1           | Format:ffff.ffff Bind      | i5azx7yc  | 2018-10-12 14:30:57 | ē                       |
|        |              | First Previous Page 1 of 1 | Next Last |                     | 10 a 2 in total         |

 Check if the WIFI key has been occupied by other terminals, if yes, the client mac should be bind.

| PPSK   | (                       |                         |              |                     | ⊙ ⊿ # - ⊠          |
|--------|-------------------------|-------------------------|--------------|---------------------|--------------------|
| Add Ad | count Delete 0 Selected |                         |              | Acco                | ount, Client MAC Q |
|        | Account                 | Client MAC              | WiFi Key     | Created at          | Action             |
|        | zmn3                    | Format:ffff.ffff Bind   | 9evzaph3     | 2018-08-07 16:56:49 | Ē                  |
|        | G1                      | Format:ffff.ffff Bind   | i5azx7yc     | 2018-10-12 14:30:57 | Ē                  |
|        |                         | First Previous Page 1 o | f1 Next Last |                     | 10 🔺 2 in total    |

• Check if the WIFI key has been removed or deleted from Ruijie cloud.

### 6.2.2 How to configure the Voucher Authentication

Voucher authentication on Ruijie Cloud allows you to charge users for wireless network access using access codes. Concurrent users, time period and data quota limit can be customized and offer to your guests.

#### **Configuration Steps**

#### 1) Navigate to CONFIGURATION->AUTHENTICATION->Voucher.

2) Click Manage Profile and Add Profile to define a voucher type for your guests.

| Add Package            |              | × |
|------------------------|--------------|---|
| Package Name           |              | • |
| Description            |              |   |
| Price                  |              |   |
| Max Concurrent Devices | 3 •          |   |
| Bind MAC               | $\bigcirc$   |   |
| Period                 | 30 Minutes 🔹 |   |
| Data Quota             | 100 MB •     |   |
| Max Download Rate      | Unlimited •  |   |
| Max Upload Rate        | Unlimited •  |   |
|                        | OK Cancel    |   |

Note: Max Concurrent Devices: If disabled bind MAC, means MAX concurrent online mobiles; if enabled bind MAC, means MAX bound mobile MAC address even user offline also counted. MAC will be bound at first time login in with Voucher.

#### 3) Back to voucher page and click Print Voucher

| Vouch     | er                        |          |                  |            |                  |                    |                     |                         | € 🖄     | <b>:</b> | 50     |
|-----------|---------------------------|----------|------------------|------------|------------------|--------------------|---------------------|-------------------------|---------|----------|--------|
| Print Vot | Manage Profile            | More 🕶   | Total Voucher: 0 | Voucher    | In Use: 0 🛛 🛑 De | epleted Voucher: 0 |                     | Voucher Code, Name/Ref  | Advance | d Search | $\sim$ |
|           | Voucher Code              | Name/Ref | Time Period      | Created At | Expired At       | No. of De          | vices (Current/Max) | Used Data/Data Limit (M | B)      | Status   |        |
|           | No matching records found |          |                  |            |                  |                    |                     |                         |         |          |        |
|           |                           |          | First            | Previous   | Page 0           | of 0 Next          | Last                |                         | 10 🔺    | 0 in to  | tal    |

4) Select the way you want to print voucher codes and fill the quantity if you are selecting Multiple Vouchers.

| கீ | GROUPS                                                                             | Cloud20180712 ~ Q                                        |                                                                                                    | Time Zone: (GMT+8:00)Asia/Hong_Kong |
|----|------------------------------------------------------------------------------------|----------------------------------------------------------|----------------------------------------------------------------------------------------------------|-------------------------------------|
| ٩  | WIRELESS<br>Basic<br>Layout<br>Load Balance<br>RF Planning<br>Roaming<br>BlueTooth | Voucher > Print Voucher Single Voucher Multiple Vouchers | Please enter a positive integer: 1~100       Quantity     60       Profile Name     Guest-Type1       Print Method     PRINT (A4) ONE COLUM |                                     |
| 0  | AUTHENTICATION<br>Voucher<br>PPSK                                                  | Reprint Voucher                                          |                                                                                                    |                                     |

#### 5) Click the **Print** button

6) Create an SSID with voucher inner portal on **CONFIGURATION**->**WIRELESS**->**Basic** 

| SSID                  |                       |                    | ×                           |
|-----------------------|-----------------------|--------------------|-----------------------------|
| WLAN ID               | 2                     | Hidden No          | ~                           |
| SSID                  | Voucher-Login Fo      | rward Mode 🛛 🛛 NAT | ~                           |
|                       |                       | ΓΝΑΤ               | Address Pool Configuration  |
| Encryption Mode       | OPEN Y                | Radio 🛛 🔽 Rad      | dio1(2.4GHz) 🔽 Radio2(5GHz) |
|                       |                       | Ra                 | dio3 @ (2.4GHz or 5GHz)     |
| Band Steering Ø       |                       |                    |                             |
| Bate limit ner Client |                       |                    |                             |
| nate innit per olient |                       |                    |                             |
| Rate limit by SSID    |                       |                    |                             |
| Auth                  |                       |                    |                             |
| Mode                  | Inner Portal ~        |                    |                             |
| Seamless Online 🛛     | C Enable Day ~        |                    |                             |
| Login Options         | O Social Login        |                    |                             |
|                       | O One-click Login 🛛   |                    |                             |
|                       | Voucher               |                    |                             |
|                       | Status Balance Page 🛛 |                    |                             |

7) *(Optional)* Click **Sub Account** on top right corner and create an account as voucher operator role who can only view the voucher page.

#### Ruijie Cloud Cookbook V1.3

|                              | CONFIGURATION   | MAINTENANCE        |          | <b>1</b> 0000                                                                                                    |
|------------------------------|-----------------|--------------------|----------|----------------------------------------------------------------------------------------------------|
| ALL ~ ) Ruijie, demo ~       | Add Account     |                    | ×        | Time Zone: (GMT+8:00)Asia/Shanghai                                                                                                    |
|                              | Group :         | Ruijie_demo        | ].<br>1. |                                                                                                    |
| Username Full Name Mobile En | Security Code : | Get Security Cod   | e •      | 0 <b>#</b> - X                                                                                                    |
| Username Role                | Password :      |                    | ]•       | e Email Action                                                                                                    |
|                              | Language :      | English •          | ]        |                                                                                                    |
|                              | Expired :       | 2999-01-01         | ן.<br>ה  | 10 - 0 in total                                                                                                    |
| 1.001 ( Tel )                | Mobile :        |                    | í,       | Add                                                                                                    |
|                              | Role :          | Voucher Operator 🔹 | ] 0      | and the second                                                                                                    |
|                              |                 | Save               | Cancel   | and the second second sec |

#### 8) (Optional) Bind/Unbind MAC

If **Bind MAC** is enabled for the package, the voucher code used by a device will be bound with its MAC address. The number of bound MAC can be set in **Max Concurrent Devices**. When the **Status** is **Activated** or **Depleted**, you can click

|      | in th     | e <b>Bind</b> | I MAC co       | olumn     | i to unb    | oind MAC add          | resses.             |         |            |             |             |           |                |                  |
|------|-----------|---------------|----------------|-----------|-------------|-----------------------|---------------------|---------|------------|-------------|-------------|-----------|----------------|------------------|
| Vol  | cher      |               |                |           |             |                       |                     |         |            |             |             |           | ⊕ ⊉            | <b>11</b> - 53   |
| Prin | Voucher   | Manage Packa  | ge More 🗸      | 🔵 Total V | ouchers: 10 | Activated Vouchers: 0 | Depleted Vouchers • | :1      |            | no          | 13uz5       |           | Q Advance      | ed Search $\vee$ |
|      | Voucher C | ode Name/Re   | f Package Name | Price     | Period      | Created at            | Expired at          | Devices | Bind MAC   | Data Usage  | Max Downloa | d Rate Ma | ax Upload Rate | Status           |
|      | nd3uz8    | j -           | Jack01         | 10.00     | 30 Minutes  | 2018-11-14 10:21:27   | 2018-11-14 10:55:17 | 0/9     | Yes 📋      | 3 MB/100 MB | Unlimite    | d         | Unlimited      | Depleted         |
|      |           |               |                |           | First       | Previous Page 1       | of 1 Next           | Las     | t          |             |             |           | 10 🔺           | 1 in total       |
|      |           |               |                |           |             |                       |                     |         |            |             |             |           |                |                  |
| Во   | und M     | AC Addr       | ess List       |           |             |                       |                     |         |            |             |             |           |                | ×                |
|      |           | I             | MAC            |           | B           | ound at               |                     | Total ( | Online Tim | e           |             | Total Tra | ffic Ac        | tion             |
|      |           | 044b.         | ed3d.c411      |           | 2018-11     | 1-14 10:25:17         | ODays               | Hours   | 8Minutes   | 8seconds    |             | 2M        |                | -                |
|      |           |               |                | First     | Previou     | s Page 1              | of 1 Ne             | xt      | Last       |             |             | 10 4      | 1 in 1         | total            |
|      |           |               |                |           |             |                       |                     |         |            |             |             |           |                |                  |

# 6.2.3 What can I do if Wireless STA shows IP address "0.0.0.0" on Client List

There are 2 possibilities may cause this problem:

- No traffic flow upload to AP after client connected
- It will take around 5 minutes to refresh the data on Ruijie Cloud

# 6.2.4 How to choose 2.4GHz and 5GHz Radio interface for Access Point?

| SSID            |                  |                | <b>.</b>                       | × |
|-----------------|------------------|----------------|--------------------------------|---|
| WLAN ID         |                  | Hidden         | No                             | • |
| SSID            |                  | Forward Mode 🛛 | NAT                            | ▼ |
|                 |                  |                | NAT Address Pool Configuration |   |
| Encryption Mode | OPEN V           | Radio          | ✓ Radio1 ✓ Radio2 □ Radio3     |   |
| Radio 1         | represent 2.4GHz |                |                                |   |

• Radio 2 represent 5GHz

## 6.2.5 How to disable WEB portal page after user roaming to other APs?

In WEB authentication scenario, user can enable "Seamless Online" function on SSID page for seamless roaming.

| SSID                  |                       |                |                                 |
|-----------------------|-----------------------|----------------|---------------------------------|
| WLAN ID               | [] •                  | Hidden         | No                              |
| SSID                  | BJ-Voucher            | Forward Mode 🛛 | Bridge                          |
|                       |                       | VLAN ID        | 1                               |
| Encryption Mode       | OPEN •                | Radio          | ✓ Radio1(2.4GHz) ✓ Radio2(5GHz) |
|                       |                       |                | ✓ Radio3 ❷ (2.4GHz or 5GHz)     |
| Band Steering 🛛       |                       |                |                                 |
| Rate Limit per Client |                       |                |                                 |
| Rate Limit by SSID    |                       |                |                                 |
| Auth                  |                       |                |                                 |
| Mode                  | Inner Portal 🔹        |                |                                 |
| Seamless Online 📀     | C Enable              |                |                                 |
| Login Options         | Social Login          |                |                                 |
|                       | One-click Login @     |                |                                 |
|                       | Status Balance Page @ | 2              |                                 |
|                       |                       |                |                                 |

6.2.6 How to configure idle-timeout on Ruijie cloud

 If the auth mode is external portal, you could go to CONFIGURTION -> Basic, edit SSID, and set the idle client timeout on advanced setting;

| Auth                  |                                                                                                    |
|-----------------------|----------------------------------------------------------------------------------------------------|
| Mode                  | External Portal v                                                                                                    |
| Portal Server URL @   |                                                                                                    |
| Portal IP 🛛           |                                                                                                    |
| Portal Port(Optional) |                                                                                                    |
| Gateway ID(Optional)  |                                                                                                    |
| Seamless Online       | Enable(Available only when supported by Auth server)                                                                             |
| Idle Client Timeout   | Enable Advanced Settings     In (1~65535)minutes, client with traffic cost less than (0~4294967294Bytes) will     be kicked off. |
|                       | OK Cancel                                                                                                    |

• If your auth mode is inner portal, you could execute command on CLI page, the example is shown as below:

AP(config)#wlansec 1

AP(config-wlansec)#web-auth offline-detect interval ?

<1-65535> In Minutes, default 15

## 6.2.7 How many language supported on portal page?

- 10 Languages Supported: English, Indonesia, Malay, Thai, Turkish, Vietnamese, Russian, etc.
- 3 Languages Selected at Each Time: can select 3 language for one portal page.

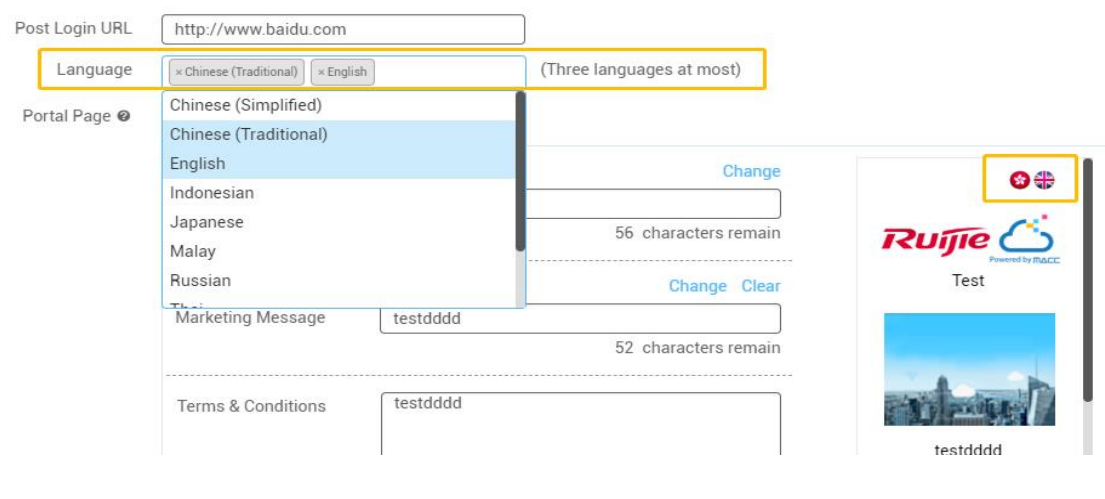

# 6.3 Maintenance

# 6.3.1 How to use WEB CLI for device on Ruijie Cloud? Choose designated device and click **More**->**Diagnosis Tool**

|   | DASHBOARD                                  | ALL | ~ >  | demo_1 ~ Q                                     |                                       |                                               |                         |                                            |                                                 |                   |                           | Time Zone: (GMT+8                                                                | :00)PRC             |
|---|--------------------------------------------|-----|------|------------------------------------------------|---------------------------------------|-----------------------------------------------|-------------------------|--------------------------------------------|-------------------------------------------------|-------------------|---------------------------|----------------------------------------------------------------------------------|---------------------|
|   | ALARM                                      |     | List | More - 1 Selected                              |                                       |                                               |                         |                                            |                                                 |                   |                           | SN, Device Alias, Descriț                                                        | - 33<br>otion Q     |
|   | Quality<br>Traffic<br>Access Point         |     | Sta  | Move To<br>Delete<br>Restart<br>Diagnosis Tool | Config Status<br>Synced<br>Not Synced | MAC<br>58:69:6C:BE:AB:10<br>58:69:6C:99:08:F5 | Device Alias 740 Ruijie | MGMT IP<br>172.17.207.82<br>172.17.185.122 | Public IP<br>111.204.215.184<br>111.204.215.182 | Clients<br>-<br>- | Group<br>demo_1<br>QA_lab | Firmware Version<br>AP_RGOS 11.1(5)B9P5, Release(04180410)<br>AP_RGOS 11.1(5)B01 | C<br>2018-<br>2018- |
| 6 | Switch<br>Client<br>DEVICE<br>Access Point |     |      |                                                | First                                 | Previous                                      | Page 1                  | of 1                                       | Next Las                                        | t                 |                           | 10 . 21                                                                          | in total            |
|   | Switch                                     |     |      |                                                |                                       |                                               |                         |                                            |                                                 |                   |                           |                                                                                  |                     |

# 6.3.2 How to configure the function which Ruijie Cloud doesn't support?

Click **CLI Command** on **CONFIGUATION**->**Basic** and add the command that needs to be configured.

| ے ۳۵۵۲                                 | MONITORING CONFIGURATION M  | INTENANCE Hi, this is MACC-BASE                                  | 🔓 🗅 😵                             |
|----------------------------------------|-----------------------------|------------------------------------------------------------------|-----------------------------------|
| 蟲 GROUPS                               | Beijing,Buije - Q           |                                                                  | Time Zone: (GMT+10:30)Australia/L |
| S WIRELESS                             | Beijing_Ruijie              |                                                                  | Import                            |
| Layout                                 |                             | First Previous Page 0 of 6 Next Last                             | 10 . D in total                   |
| Load Balance<br>RF Planning<br>Roaming | Radio O                     | Radio2                                                           |                                   |
| BlueTooth                              | ONOFF Contents 64           | ON OFF C<br>Max Clients 64                                       |                                   |
|                                        | Security                    |                                                                  | ×                                 |
|                                        | Advanced Settings(Optional) |                                                                  | ~                                 |
|                                        | Whitelist O Address         | Description                                                      | C Fackbook                        |
|                                        |                             | No matching records found Prist Privitous Plage 0 of 0 Next Last | 5 = 0 in total                    |
|                                        | CLI Command  Model          | Description<br>No matching records found                         | Action                            |
|                                        |                             | Prot Previous Page 0 of Next Last                                | 10 × 0 in total                   |

# 6.3.3 Why there is no traffic displaying on analysis->traffic page?

Only the sub account of layer-1 group can view statistics in Analysis.

| Ruíjie 🛆               | MONITORING  | CONFIGURATION             | MAINTENANCE •                                                                                                   | <b>6 9 9 1</b>                        |
|------------------------|-------------|---------------------------|----------------------------------------------------------------------------------------------------|---------------------------------------|
| DASHBOARD              | Office1 Y Q |                           |                                                                                                    | Time Zone: (GMT+8:00)Asia/Hong_Kong   |
| ALARM                  |             | 100 million - 100 million |                                                                                                    |                                       |
| LL ANALYSIS            |             |                           | (1.1)                                                                                                    |                                       |
| Quality                |             |                           |                                                                                                    | · · · · · · · · · · · · · · · · · · · |
| Traffic                |             | Office1 is                | a sub aroun which does not support the report analysis. Please contact the Administrator for the report data    |                                       |
| Access Point<br>Switch |             | onice is                  | a sub group minor toos not support the report analysis, i reade contact the Administration for the report data. |                                       |

# 6.3.4 How to move AP from group 1 to other group?

Go to MONITORING -> DEVICE -> Access Point page, select AP, click More, choose move to on the dropdown list to move the AP to the other group as required.

| $\leftrightarrow \rightarrow \mathbf{C}$ $\triangleq$ Secure   http | s://cloud-as.ruijienetworks.co | om/admin3/               |                                         |
|---------------------------------------------------------------------|--------------------------------|--------------------------|-----------------------------------------|
|                                                                     | MONITORING                     | CONFIGURATION            | MAINTENAN                               |
| DASHBOARD                                                           | ALL ∨ 〉 Beijing_Lab_E ∖        | r Q                      |                                         |
| ! ALARM                                                             | AP List New firmware           | available for 10 devices |                                         |
| LL ANALYSIS                                                         | Add AP More - 1                | Selected                 |                                         |
| Quality                                                             | Move to                        | nfig Status              | MAC                                     |
| Traffic                                                             | Delete                         | vnc Failed               |                                         |
| Access Point                                                        | Restart                        | Synced                   | 500000000000000000000000000000000000000 |
| Switch                                                              | □ <b>⊘</b> Onli                | is Tool ync Failed       | 5                                       |

# 2.3.5 Why Cannot See Recommended Firmware?

- Every day 4:00 AM (Aisia Cloud UTC+8 4:00AM, Europe Cloud UTC+1 4:00 AM) cloud will check latest firmware and recommend to upgrade.
- If urgently need upgrade the AP, please download the firmware from official website or get from TAC team, then upload firmware by yourself to upgrade.

| 1 | Select Firmwa  | re                           |                     |                           |                           | ×                         |
|---|----------------|------------------------------|---------------------|---------------------------|---------------------------|---------------------------|
|   | Cloud Firmwa   | are Private Firm             | vare                |                           |                           |                           |
|   | Firmware Versi | on, Release Note             | Q Search            |                           |                           |                           |
|   | Fi             | rmware Version               | File Size (MB)      | Applicable Model          | Released at               | Release Note              |
|   |                |                              |                     | No matching records found |                           |                           |
|   |                | First                        | Previous Page       | 0 of 0 Next               | Last                      | 10 🔺 0 in total           |
|   |                |                              |                     |                           | Please select a firmware. | Finish Cancel             |
|   |                |                              |                     |                           |                           |                           |
|   |                |                              |                     | _                         |                           |                           |
|   | Ruíjie         | MONITORING CONF              | IGURATION MAINTENAM | ICE                       |                           | 0 0 C                     |
|   | LOGS           | Version Details Private      | Firmware            |                           |                           |                           |
|   | Operation Log  | Firmware Version, Applicable | Q Search            |                           | Upload Firmware           | Delete 0 Selected 😔 🚦 - 🐹 |
|   | Upgrade Log    | Firmware Version             | File File Size      | (MB) Applicable Model     | Uploaded at Released at   | Description Action        |

Page 0

10 . 0 in total

6.4 Appendix-- Common Troubleshooting & Debugging Command

First

6.4.1 Check STA Traffic on AP: *show wqos control flow sta ipv4* 

Connection Log

UPGRADE

| 520W2#sh wqos (<br>wqos fs sta cni | control 1<br>t: 1 | Flow : | sta ipv4                                     |     |      |                                                                                                    |      |      |                              |    |
|------------------------------------|-------------------|--------|----------------------------------------------|-----|------|----------------------------------------------------------------------------------------------------|------|------|------------------------------|----|
| mac                                | up/down           | last   | <pre>sec<pkts,byt< pre=""></pkts,byt<></pre> | es> | last | min <pkts,by< td=""><td>tes&gt;</td><td>tota</td><td>al<pkts,bytes></pkts,bytes></td><td></td></pkts,by<> | tes> | tota | al <pkts,bytes></pkts,bytes> |    |
| 8C85.90B2.0D21                     | up<br>down        | < <    | 0, 0<br>0, 0                                 | γ×  | <    | 35, 4500<br>27, 9214                                                                                      | × ×  | <    | 612, 72488<br>435, 76404     | γγ |

6.4.2 AP not traffic display on Cloud: debug macc log info

6.4.3 Debug WiFidog Authentication Interaction: *debug web wifidog* 

6.4.5 Debug Print More: debug syslog limit numbers 0 time 0 > y

6.4.6 Check STA Speed Limit Status: show woos con rate-limit sta-info

| 520W2#show wqos con rate-limit sta-info<br>woos rl sta cot: 1 |      |        |                            |        |          |          |            |  |  |
|---------------------------------------------------------------|------|--------|----------------------------|--------|----------|----------|------------|--|--|
| mac address                                                   | wlan | online | <pre>rate-limit-type</pre> | up-avg | up-burst | down-avg | down-burst |  |  |
| 8C85.90B2.0D21                                                | 1    | 1      | static<br>dynamic          | 0      | 0 640    | 0        | 0          |  |  |
| 520W2#                                                        |      |        | dynamire                   | 040    | 040      | 040      | 040        |  |  |

# 6.4.7 Check Root Cause of Facebook Login fail: *debug acl efacl acl-show all*

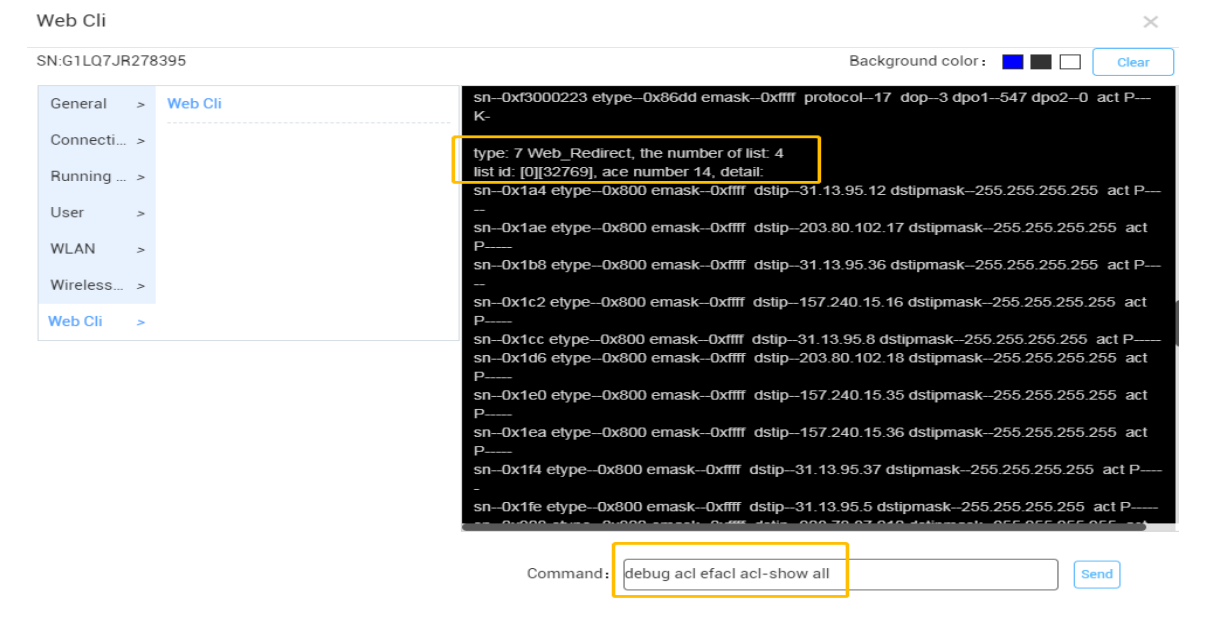